# FLEB SOLEB USER GUIDE

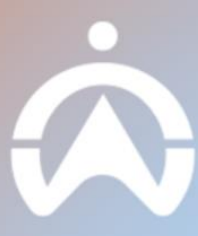

# TABLE OF CONTENTS

#### INTRODUCTION

GOING TO THE RIGHT PAGE

#### LOGIN

GET LOGIN DETAILS (FIRST TIME ACCESS) ADMINISTRATOR LOGIN SUB-USER LOGIN ADMINISTRATOR PASSWORD RESET SUB-USER PASSWORD RESET

#### MAPS

OVERVIEW TOGGLE DISPLAY / FILTER SETTINGS TRIP COMPARISON CHANGING MAP LAYOUTS VEHICLE HISTORY: OVERVIEW VEHICLE HISTORY: VIEWING TRIP REPLAY VEHICLE HISTORY: SENSOR MONITORING VEHICLE HISTORY: TRIP MANAGEMENT PINPOINT NEAREST VEHICLE ON A LOCATION

#### LIST

VEHICLE: OVERVIEW VEHICLE: MANAGING AND CREATING GROUPS VEHICLE: MANAGING VEHICLE SETTINGS DRIVER: OVERVIEW DRIVER: MANAGING AND CREATING GROUPS DRIVER: MANAGING DRIVER PROFILES POI: OVERVIEW POI: MANAGING AND CREATING GEOFENCES: OVERVIEW GEOFENCES: MANAGING AND CREATING GROUPS GEOFENCES: MANAGING AND CREATING ROUTES: OVERVIEW ROUTES: ADD ROUTE ROUTES: ADD ROUTE PLAN

#### DASHBOARD

<u>SET UP</u> OVERVIEW MANAGEMENT

#### REPORTS

OVERVIEW ONE TIME DOWNLOAD SETTING UP RECURRING REPORT STATUS & MANAGEMENT

#### **ADMIN REMINDERS**

**OVERVIEW** 

SETTING UP FLEET & DRIVER REMINDERS REMINDERS MANAGEMENT

#### ALERTS

OVERVIEW CREATING AN ALERT MONITORING TRIGGERED ALERTS EDIT OR REMOVE ALERTS MESSAGE CREDITS MANAGEMENT

#### SETTINGS

OVERVIEW SUB-USER OVERVIEW SUB-USER CREATION SUB-USER MANAGEMENT IMPORTING DATA API SETTINGS

# INTRODUCTION

## GOING TO THE RIGHT PAGE

1. Google Chrome is recommended for accessing the Fleet page.

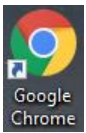

2. Search for "**Cartrack**" according to the country you are based in to access Cartrack's website.

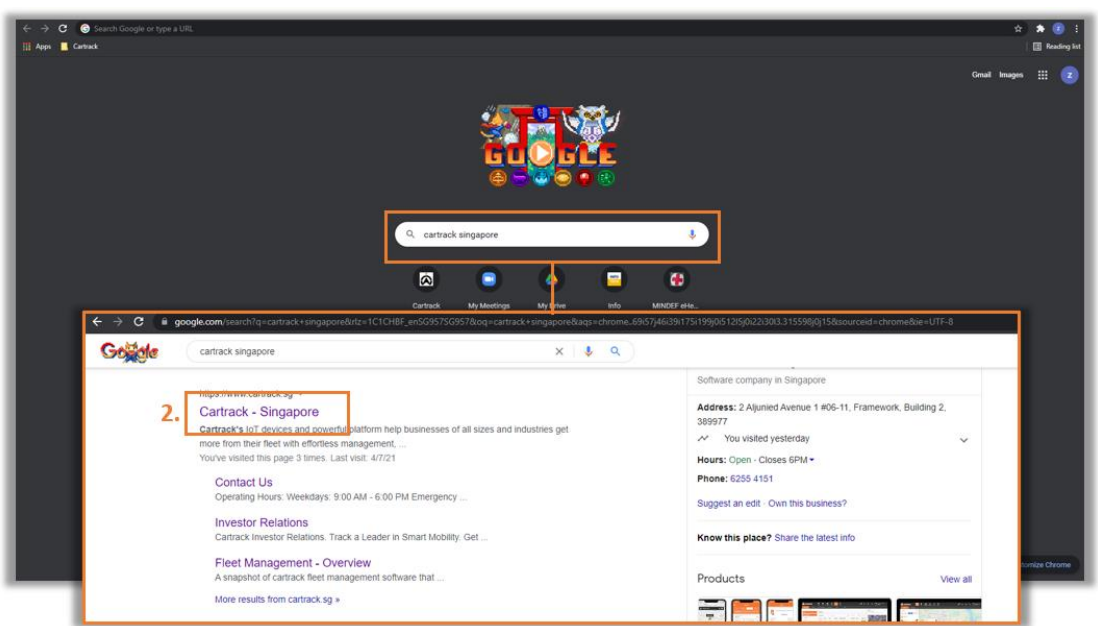

3. Select the Login button to navigate to the Login Page.

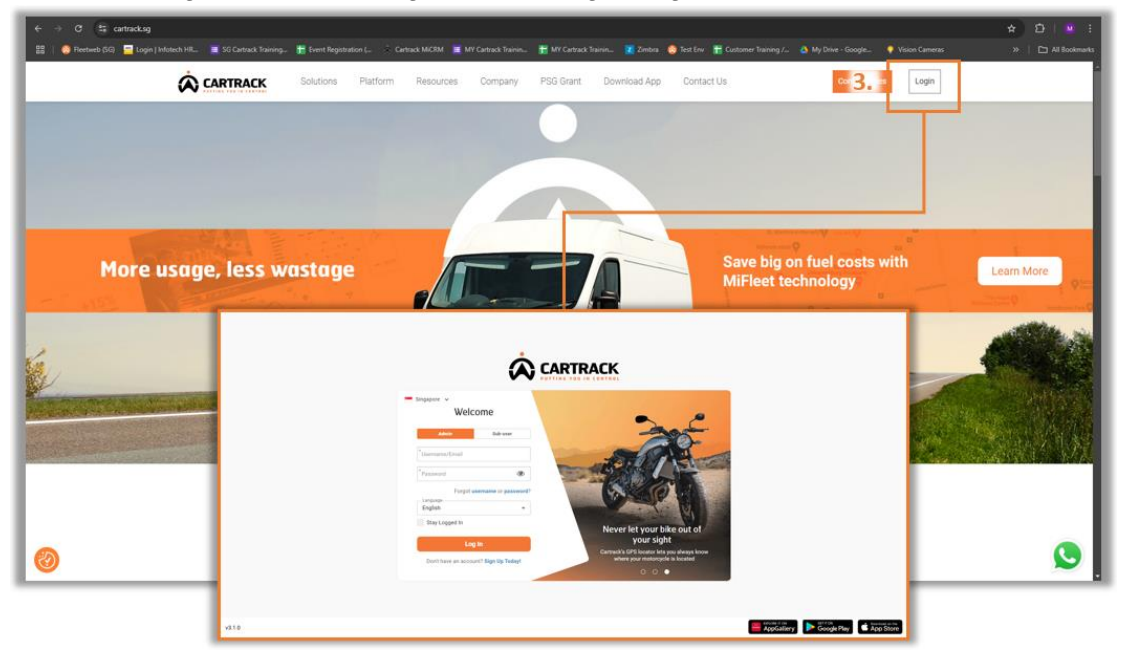

# LOGIN

## **GET LOGIN DETAILS (FIRST TIME ACCESS)**

1. Select "Get my Login Details".

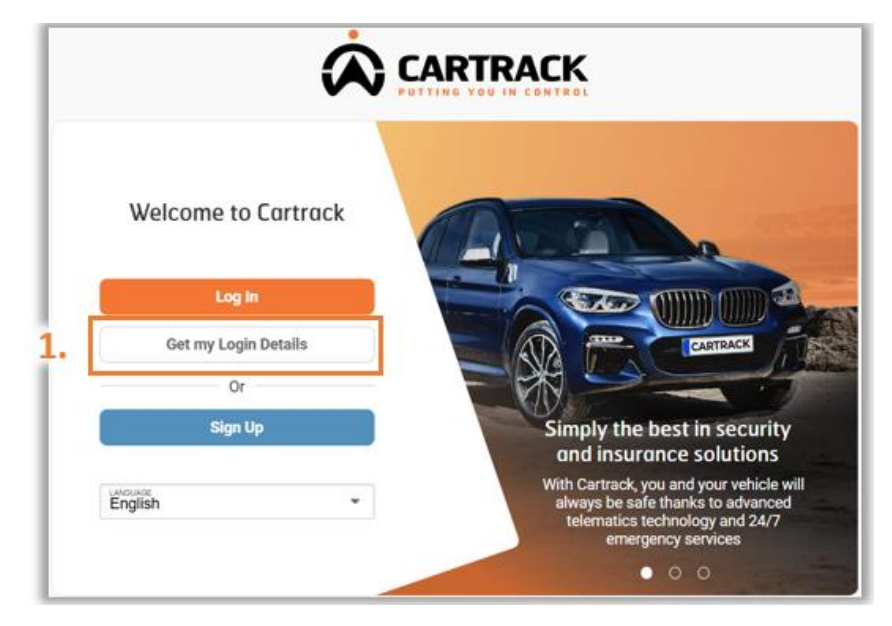

2. Input the details accordingly to receive an email or SMS to set your password.

| Ó                                                                                                    |                                                                                                  |
|----------------------------------------------------------------------------------------------------|--------------------------------------------------------------------------------------------------|
| ← Back<br>Get my login                                                                                         | Retrieve Admin LOGIN DETAILS                                                                     |
| Choose if you want to receive your account verification code via email or SMS.  Cet by Email Get by SMS  Email | Username & Password) either via:<br>"Get by Email" or<br>"Get By SMS"<br>Email/Phone number MUST |
| Next                                                                                                    | be the one registered under<br>Cartrack account.                                                 |
| I'm a sub-user                                                                                                 | Users to select their 'country                                                                   |
| Don't nave an account? Sign Up Today                                                                           | of registration'.<br>Users receives a 'Verification<br>Code' via email or sms (next<br>slide)    |

## **GET LOGIN DETAILS (FIRST TIME ACCESS)**

3. Input the one-time pin sent to either email or mobile to verify identity.

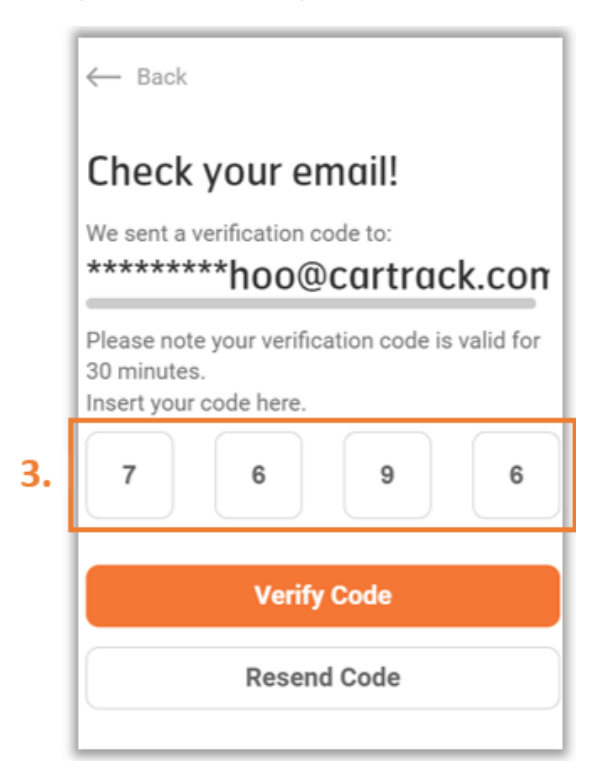

4. The password set must meet the requirements stated.

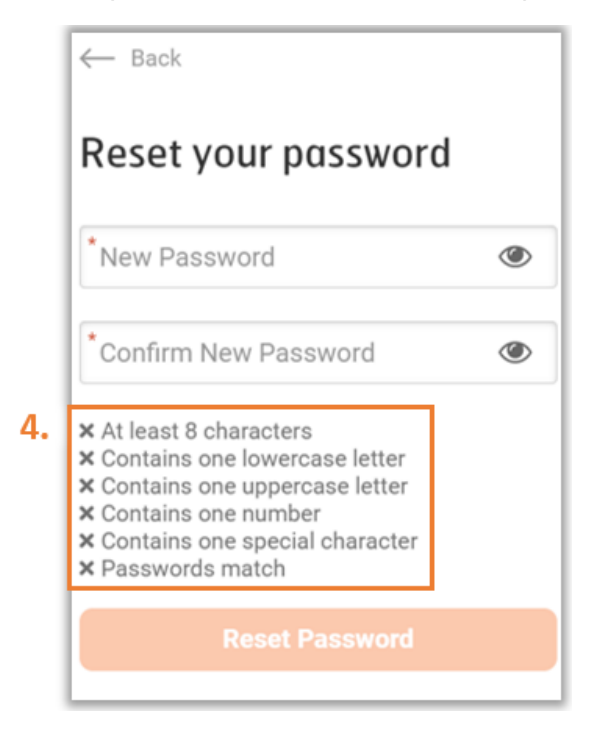

## ADMINISTRATOR LOGIN

Administrator is a user who has full access and permissions to the account.

1. Select "Log In".

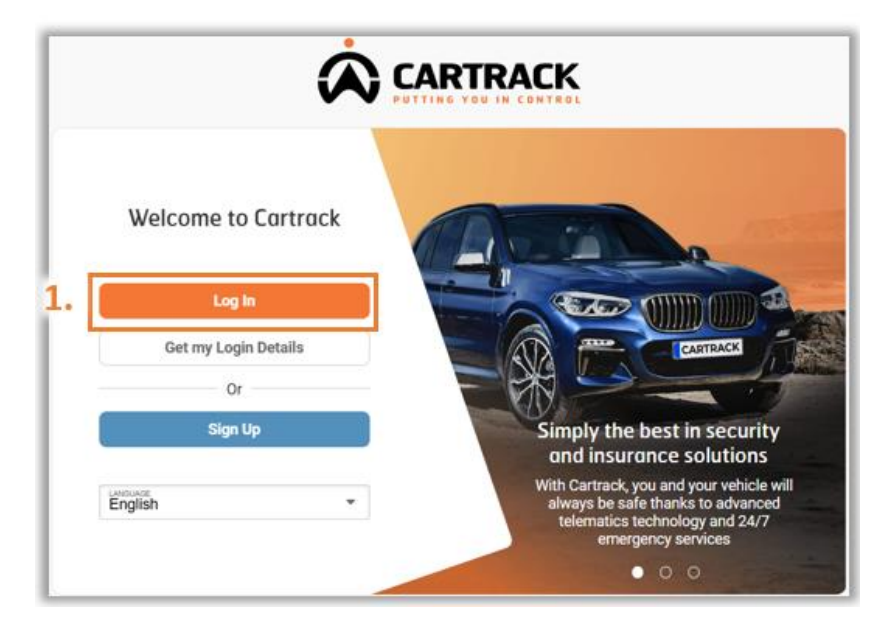

2. Choose the "Admin" tab to log in as an administrator. Input all required details.

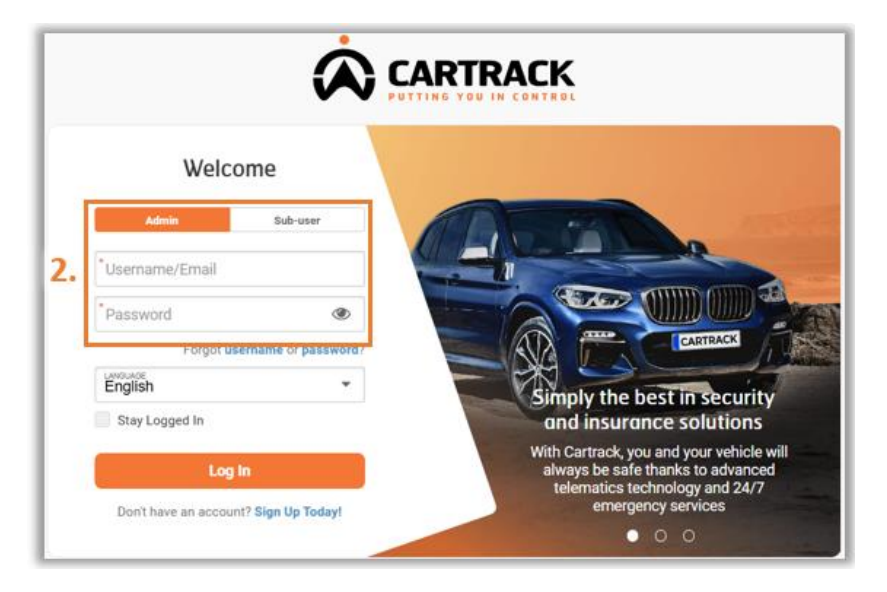

## SUB-USER LOGIN

Sub-user is a user account with limited access and permissions created by the Admin.

1. Select "Login".

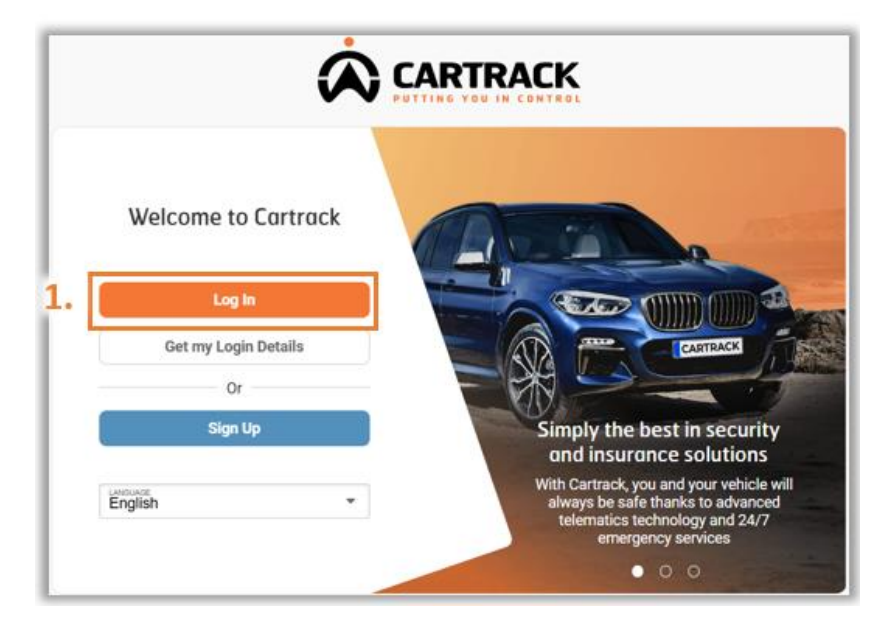

2. Choose the "Sub-user" tab to log in as sub-user. Input all required details.

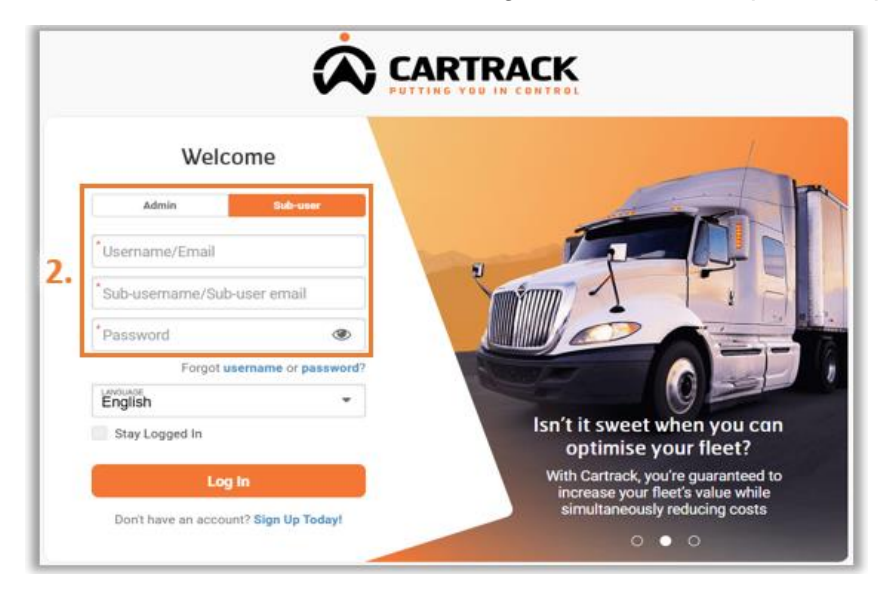

#### ADMINISTRATOR PASSWORD RESET

1. Select "Forgot Password".

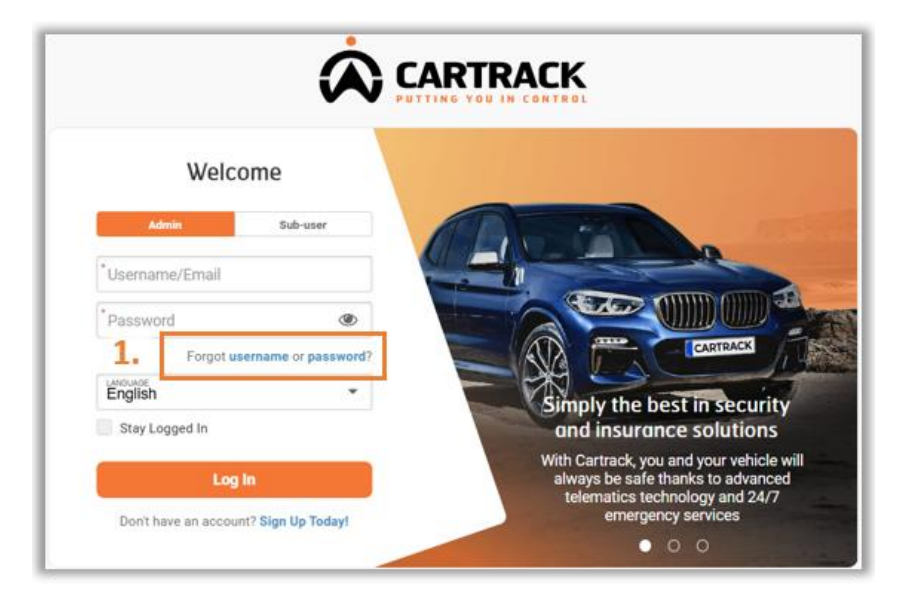

2. Choose between "Get by Email" or "Get by SMS" to obtain a one-time password.

| ← Back                                                                                                    | ← Back                                                                                                    |
|----------------------------------------------------------------------------------------------------|----------------------------------------------------------------------------------------------------|
| Get my login<br>Help us verify your account.<br>Choose if you want to receive your account<br>verification code via email or SMS. | Get my login<br>Help us verify your account.<br>Choose if you want to receive your account<br>verification code via email or SMS. |
| 2. Get by Email Get by SMS * Email                                                                                                | Get by Email 2. Get by SMS<br>+65 • Phone                                                                                         |
| Next                                                                                                    | Next                                                                                                    |
| I'm a sub-user Don't have an account? Sign Up Today!                                                                              | I'm a sub-user Don't have an account? Sign Up Today!                                                                              |

## ADMINISTRATOR PASSWORD RESET

3. Input the one-time pin sent to either email or mobile to verify identity.

![](_page_9_Picture_2.jpeg)

4. Password set must meet the requirements stated.

![](_page_9_Picture_4.jpeg)

## SUB-USER PASSWORD RESET

Sub-user password reset can only be assisted through the Administrator account.

- 1. Administrator to login as Admin.
- 2. Select Settings "<sup>‡</sup>" and "Users".
- Select the User to reset the password.

| CARTRACK <                                                                                                    | Settings                    | Manage Users                           |              |               |                               | + ADD USER |
|----------------------------------------------------------------------------------------------------|-----------------------------|----------------------------------------|--------------|---------------|-------------------------------|------------|
| Map ^<br>Fleet                                                                                                    | My profile<br>Company       | Status Filter<br>Active Users V Search | Q =          |               |                               | \$\$       |
| Asset Trackers 2.<br>IIIIIIIIIIIIIIIIIIIIIIIIIIIIIIIIIIII                                                                                                    | Users<br>MiFleet User Roles | Username                               | Phone Number | Email Address | Status T                      | Actions    |
| Vehicles<br>Drivers                                                                                                    | Import Data<br>Audit        | DT                                     |              |               | Active                        | /          |
| Points of Interest                                                                                                    | Contacts                    | EDWIN.KOO@CARTRACK.COM                 |              | -             | Active                        | - 1        |
| Facilities                                                                                                    | API Settings                | Gordon                                 |              |               | Active                        |            |
| Routes<br>Trailers                                                                                                    | 2                           | Isaac.LEE                              | _            |               | (Active)                      | -          |
| Asset Trackers                                                                                                    | З.                          | Rayner                                 |              |               | Active                        |            |
| 명 Dashboard ~                                                                                                    |                             | Shumei                                 |              |               | Active                        | 1          |
| II. Reports V<br>\$ MiFleet V                                                                                                    |                             | wynelle.tan1                           |              |               | Active                        | 1          |
| ♥ Delivery<br>崗 Carpool   ❤                                                                                                    |                             | Yi Lin                                 |              |               | Active                        | /          |
| Image: A transmission of the second second seco |                             | yuanjie.cheng                          |              |               | Active                        | 1          |
| CART00019<br>Cartrack SG                                                                                                    |                             | I row selected                         |              | Ro            | wsperpage: 25 ¥ 1-12 of 12  < | < > >1     |

4. Click on **"Reset Password"** for the Sub-user to receive a link to their registered email to reset their password.

| Ing               | User Profile                                                                                                    |                                   |                  | ×      |
|-------------------|----------------------------------------------------------------------------------------------------|-----------------------------------|------------------|--------|
| USER PROFILE      | User Account                                                                                                    |                                   |                  | 🖉 EDIT |
| AUDIT             | Name*NG                                                                                                    |                                   | Username *<br>NG |        |
| PERMISSIONS       | Mobile number *                                                                                                    |                                   | Email *          |        |
| USER DATA ACCESS  | (+ *                                                                                                    |                                   | @cartrack.com    |        |
| USER DATA SHARING | Department                                                                                                    | *                                 | Hierarchy User   | · ·    |
|                   | Language *                                                                                                    |                                   |                  | ·      |
|                   | Mifleet Info                                                                                                    |                                   |                  |        |
|                   | MiFleet User Role                                                                                                    |                                   |                  | · ·    |
| 4.                | Reset Password Please click the button to request a password reset. An email v RESET PASSWORD Block User Please click the button if you wish to block this user. | III be sent to the user for passw | ord reset.       |        |

# MAPS

The Map page is where users will be able to view all vehicles, their location and motion statuses (driving, idling, or switched off).

#### **OVERVIEW**

- 1. Allows Users to toggle between Vehicle, Place or Coordinate Search.
- 2. Hover any vehicle to have a flyout status box to show the current vehicle status.
- 3. Indicates vehicle name and the safety rating of the vehicle for the past 7 days of usage.

![](_page_11_Picture_6.jpeg)

4. Vehicle status colour code.

![](_page_11_Picture_8.jpeg)

5. Fuel / Battery status colour code.

| Unit E       | nit Battery   |      | Battery       |            | EV Battery    |         | Fuel          |             | ue            |
|--------------|---------------|------|---------------|------------|---------------|---------|---------------|-------------|---------------|
| -            | 75-100%       | 8    | Healthy       | <u>B</u> 7 | 75-100%       | ₽       | 75-100%       | <b>4B</b> ) | 75-100%       |
| -            | 50-75%        | 80   | Charged       |            | 50-75%        | ١       | 50-75%        | <b>4</b> 2) | 50-75%        |
| •            | 25-50%        | 80   | Low Charge    |            | 25-50%        | ١       | 25-50%        | <b>4</b> 2) | 25-50%        |
|              | 0-25%         | 80   | Discharged    | <u>D</u> t | 0-25%         | ۵       | 0-25%         | <b>4B</b> ) | 0-25%         |
| <b>c</b> \$0 | Charging      | ì٤٩, | Not Available | <u>D</u> 3 | Charging      | <u></u> | Not Available | <i>i</i> @1 | Not Available |
| 52           | Not Available |      |               | 8          | Not Available |         |               |             |               |

## **TOGGLE DISPLAY / FILTER SETTINGS**

1. Select the "  $^{\mbox{$\stackrel{12}{$$}$}}$  " icon to toggle Display Settings or select the "  $^{\mbox{$\stackrel{12}{$$$}$}}$  " to toggle Filter settings.

![](_page_12_Picture_2.jpeg)

- 2. Users can amend the settings on how they want the information to be displayed or
- 3. Filtered on the Maps.

| 2. | Vehicle display options   |   |
|----|---------------------------|---|
|    | Vehicles                  | 1 |
|    | Vehicle Display Name      |   |
|    | Vehicle Name              |   |
|    | O Registration            |   |
|    | O Description             |   |
|    | O Description 2           |   |
|    | O Description 3           |   |
|    | Vehicle Subtitle          |   |
|    | Score                     |   |
|    | Driver Name               |   |
|    | Vehicle Group             |   |
|    | Map Vehicle Label         |   |
|    | Vehicle Name              |   |
|    | Registration              |   |
|    | Description               |   |
|    | Description 2             |   |
|    | Description 3             |   |
|    | Odometer                  |   |
|    | Driver                    |   |
|    | Clock (Raw)               |   |
|    | Location                  |   |
|    | Vehicle Groups            | / |
|    | Description Enable Groups |   |
|    | Use Vehicle Icon Colour   |   |
|    |                           |   |

| 3 | Sort By               |            |
|---|-----------------------|------------|
|   | Alphabetical          | -          |
|   |                       |            |
|   | Filters               | RESET ALL  |
|   | Vehicles              | ^          |
|   | Status                | RESET      |
|   | Driving               | ۲          |
|   | ldling                | •          |
|   | Moving - Ignition Off | •          |
|   | Ignition Off          | •          |
|   | No Signal             | 1          |
|   | No GPS                | 12         |
|   | Under Maintenance     | ×          |
|   | Lost Visibility       | •          |
|   | Availability          | RESET      |
|   | Free / Not Assigned   | •          |
|   | Requested             | 0          |
|   | Active                | 0          |
|   | Ssued Issued          | $\bigcirc$ |
|   | Colour                | RESET      |
|   | Colour                | -          |
|   | Driver                | RESET      |
|   | O Driver Assigned     | <u>.</u>   |
|   | O No Driver Assigned  | X.         |
|   | Geofences             | ^          |
|   | Colour                | RESET      |
|   | Colour                | *          |
|   | POIs                  | ^          |
|   | Colour                | RESET      |
|   | Colour                | •          |
|   |                       |            |

## **TRIP COMPARISON**

Trip Comparison allows users to compare the trips of one or different vehicles to analyse the efficiency of the route that they took. Users can compare up to 6 trips at any time.

- 1. Select "Compare".
- 2. Select the vehicle/s and all necessary details you want to compare. Click on "Compare Trips".

| •                    | 2.                                                           | < BACK                            |      |
|----------------------|--------------------------------------------------------------|-----------------------------------|------|
| CARTRACK <           | Q Fleet Search Fleet -                                       | Select trips to compare           |      |
| 🗍 Map 🔷              | 19 16 3 0<br>Vehicles Visible Lost Visibility In Maintenance | You can compare up to 6 trips     |      |
| Fleet 1.             | 🗊 COMPARE \Xi 🎕 Ch                                           | Trip 1 RE                         | MOVE |
| Asset Trackers       |                                                              | Vehicle<br>Isaac-BI - SMG1323X-BI | *    |
| ≔ List ^             | Henry-GPS                                                    | - Colour                          |      |
| Vehicles             |                                                              | 🔴 Orange 👻                        |      |
|                      | S Isaac-BI ≧ Off                                             | Start Time End Time               |      |
|                      | ***                                                          | 2024/10/30 05:00                  |      |
| Geofences            | Isaac-BR De Off BUK                                          |                                   |      |
| Excilition           | S ***                                                        | Trip 2 RE                         | MOVE |
| Polinica             |                                                              | Vehicle                           |      |
| Routes               | Isaac-GPS                                                    | Isaac-BI - SMG1323X-BI            | Ŧ    |
| Trailers             |                                                              | Colour                            |      |
| Asset Trackers       | Jonas-GPS                                                    | Cyan 👻                            |      |
|                      |                                                              | Start Time<br>2024/10/30 05:00    | Ċ,   |
| 먊 Dashboard 🗸 🗸      | Josh-GPS                                                     |                                   |      |
| <b>II.</b> Reports ∽ |                                                              |                                   |      |
| Ś MiFleet 🗸 🗸        |                                                              | Vehicle                           | *    |
| •<br>E Delivery      | Raymond-GPS                                                  |                                   |      |
|                      |                                                              |                                   |      |
|                      | Rayner-BC 🗰 On >                                             |                                   |      |
| \$ 0 🛃 ¢             | ***                                                          |                                   |      |
| CARTODO19            | Baumas CBS                                                   |                                   |      |
| Cartrack SG          |                                                              |                                   |      |

3. Details for comparison will be displayed accordingly on the map and data form.

![](_page_13_Figure_6.jpeg)

## **CHANGING MAPS LAYOUT**

- 1. Toggle between the landscape and portrait layout.
- 2. Allow users to turn on different layers on the map.
- 3. Depicts the number of vehicles in proximity.

![](_page_14_Picture_4.jpeg)

#### Note:

Geofence is a user-defined area to monitor vehicle movement. Point of Interest is a point on the map that is of importance to the user.

4. Toggle between Map, Hybrid or Satellite view.

![](_page_14_Picture_8.jpeg)

## **VEHICLE HISTORY: OVERVIEW**

Selecting the individual vehicle allows the user to view detailed information such as routes taken, harsh events and sensor events.

- 1. Opens a pop-up menu to manage vehicle information.
- 2. Generates links to be shared on vehicle location.
- 3. Displays trip route on Map based on the selected date.
- 4. Allows users to:
  - a. " $\stackrel{\bullet}{\underline{\bullet}}$ " Download trips.
  - b. Select the date range to view.
  - c. View a vehicle's daily information or its total information based on the selected duration.

![](_page_15_Figure_9.jpeg)

## VEHICLE HISTORY: VIEWING TRIP REPLAY

Trip Replay allows users to replay the day's trip for a selected vehicle. This enables users to review the route and ensure that the most efficient route is taken.

- 1. Select the "<sup>©</sup>" icon.
- 2. Displays vital trip statistics (Travel time, Distance, Stop time, Idling) of the selected date.
- 3. Click on "**O**" icon to replay the selected day's trip on the map.

![](_page_16_Picture_5.jpeg)

## **VEHICLE HISTORY: SENSOR MONITORING**

The Graph tab displays most Add-on Sensors such as Fuel, Temperature, Panic Button and CAN data.

- 1. Click on the "<sup>2</sup>" icon.
- 2. Select single or multiple sensor categories to be displayed on the graph based on Time or Distance.

![](_page_17_Picture_4.jpeg)

## **VEHICLE HISTORY: TRIP MANAGEMENT**

The Table tab displays detailed information on vehicle trips based on selected dates. Use this tab to investigate any events that happened.

- 1. Click on "III" icon.
- 2. Displays information on Speeding, Harsh Events and Excessive RPM.
- 3. Simplified trip details, giving users the option to flag, add trip as routes or even add details to classified trips as business or personal.
- 4. Expands trip information to view more trip details for the selected trip.
- 5. Allow users to view Statistics, Route taken for the trip on Map or even download trip details in Excel, KML or GPX format.

![](_page_18_Picture_7.jpeg)

| ↑ HIDE TRIP | HISTORY              |         |        |                |          | III ADD ROUTE                    | N ∓       |
|-------------|----------------------|---------|--------|----------------|----------|----------------------------------|-----------|
| Time        | Actions $\downarrow$ | Status  | Events | Speed Ro       | ad Speed | Location                         |           |
| 19:21:11    |                      | DRIVING | )      | 5 km/h         | 50 km/h  | 9 North Bridge Rd, Singapore 1   | 90009,    |
| 19:21:38    |                      | DRIVING |        | 33 km/h        | 50 km/h  | 465 North Bridge Rd, Singapor    | e 1914€   |
| 19:23:25    |                      | DRIVING |        | 10 km/h        | 50 km/h  | 463 Crawford Ln, Singapore 19    | 90463, §  |
| 19:25:32    |                      | DRIVING |        | 18 km/h        | 50 km/h  | 463 Crawford Ln, Singapore 19    | 90463, §  |
| 19:28:28    |                      | DRIVING |        | 45 km/h        | 60 km/h  | Lavender St, Little India, Singa | pore, Siı |
| 19:28:31    |                      | DRIVING |        | 48 km/h        | 60 km/h  | Lavender St, Little India, Singa | pore, Siı |
| 19:30:01    |                      | DRIVING |        | 13 km/h        | 60 km/h  | Little India, Singapore, Singapo | ore, Sing |
|             |                      |         |        | Rows per page: | 25 👻     | 1-25 of 77  < <                  | >         |

## **PINPOINT NEAREST VEHICLE TO A LOCATION**

Users can search for vehicles nearest to a particular location using the "What's Nearby" feature. There are 2 methods for this:

#### **Places Search**

- 1. Switch "Fleet Search" to "Places Search" and type out the desired location.
- 2. Upon selection of the location from the suggested list, the menu will display the nearest vehicles based on distance in ascending order.

![](_page_19_Figure_5.jpeg)

#### **Right Click on Map**

- 1. Identify from the map the location that you wish to know the nearby vehicles. Right-click on the map and a menu will appear. Select "What's Nearby".
- 2. The menu will display the nearest vehicles based on distance in ascending order.

![](_page_19_Picture_9.jpeg)

# LIST

List displays information on all vehicles, drivers, POIs, geofences and routes. This menu can be used to manage the information on each of these features.

## **VEHICLE: OVERVIEW**

- 1. Displays list of all vehicles or user-created groups.
- 2. Allows users to search for vehicles and select the status filter.
- 3. Change display settings for columns to view and density of the list.
- 4. Displays a list of current vehicles in the account.

| Ø         | CARTRACK                   | <         | Vehicles                      |              |                           |                   |       |        |                  | + AD                                    | D GROUP |
|-----------|----------------------------|-----------|-------------------------------|--------------|---------------------------|-------------------|-------|--------|------------------|-----------------------------------------|---------|
| ©<br>≡    | Map<br>List                | <b>1.</b> | ALL GROUPS                    |              |                           |                   |       |        |                  |                                         |         |
| Į         | Vehicles<br>Drivers        | 2.        | Status Filter<br>All Vehicles | ▼ Search     | Q = 20<br>All vehicle     | 8<br>Total groups |       |        |                  | 3.                                      | \$\$    |
|           | Points of Interest         | 4.        | Vehicle Name                  | Registration | Status                    | Driver            | Score | Speed  | Current Geofence | Location                                | 1       |
|           | Geofences<br>Facilities    |           | Henry-GPS                     | SLV6683G-19  | Ignition Off for 4 hrs 21 | mir Henry.CHIA    | ***   | 0 km/h |                  | 463 Crawford Ln, Singapore 190463,      | Singa   |
|           |                            |           | Isaac-BI                      | SMG1323X-BI  | Ignition Off for 21 hrs 2 | 2 m Unassigned    | ***   | 0 km/h |                  | Edgedale Plns, Singapore, Singapore     |         |
|           | Trailers<br>Asset Trackers |           | Isaac-BR                      | SMG1323X-BR  | Ignition Off for 21 hrs 2 | 2 m Unassigned    | ***   | 0 km/h |                  | Edgedale Plns, Singapore, Singapore     |         |
|           |                            |           | Isaac-GPS                     | SMG1323X-19  | Ignition Off for 21 hrs 2 | 2 m Isaac.LEE     | ***   | 0 km/h |                  | Edgedale Plns, Singapore, Singapore     |         |
| 88<br>11. | Dashboard<br>Reports       | č         | Jonas-GPS                     | AMM8648-19   | Ignition Off for 1 hr 39  | min: Jonas.LEE    | ***   | 0 km/h |                  | 51 Jalan Keris, Taman Sri Tebrau, 80    | 150 J   |
| \$        | MiFleet                    | • (       | Josh-GPS                      | FBD4888J-19  | Ignition Off for 18 hrs 1 | 7 m Josh.Lim      | ***   | 0 km/h |                  | Pasir Ris Dr 6, Pasir Ris, Singapore, S | ingap   |
| 1         | Delivery                   | Ţ         | Portable                      | JEB65-19     | Last Seen 4 hrs ago       | Unassigned        |       | 0 km/h | Trion Office     | Boon Keng Rd, Singapore, Singapore      |         |
| ₿         | Vision                     | ^         | Raymond-GPS                   | SMM1763C-19  | Ignition Off for 1 hr 41  | min: Raymond.NG   | ***   | 0 km/h |                  | Close to 751345 Sembawang Cresce        | nt, 34  |
| E.        | Live Stream                | _         | Rayner-BC                     | SMX7832P-BC  | Ignition Off for 17 hrs 3 | 18 m Unassigned   | ***   | 0 km/h |                  | Ang Mo Kio, Singapore, Singapore, Si    | ngap    |
| fittps:// | CART00019<br>Cartrack SG   | ф<br>~    |                               |              |                           |                   |       |        | Rows per page:   | 25 <del>√</del> 1-20 of 20  < <         | > >1    |

## **VEHICLE: MANAGING AND CREATING GROUPS**

Vehicle Groups can be created to generate reports and set alerts to a specific set of vehicles rather than the whole fleet.

- 1. Select "Group" in Vehicles.
- 2. Select **"Add a Group"** to create a new grouping. Input a name and select the vehicles to be included in the grouping.
- 3. Click on the "" icon to edit or delete a group.

|                                                 | Vehicl   | es            |                        |            |                                       |                                    | 2. 💶       | ADD GROUP                 |
|-------------------------------------------------|----------|---------------|------------------------|------------|---------------------------------------|------------------------------------|------------|---------------------------|
| ∭ Map ✓<br>I≣ List ^<br>Vehicles<br>Drivers     | Searc    | . GROUPS      | 25                     |            |                                       |                                    |            | \$                        |
| Points of Interest                              | Name     |               |                        |            | otal Vehicles                         |                                    |            | Actions                   |
| Geofences<br>Facilities                         | RM Pers  | onal Car      |                        |            | 4                                     |                                    | 3.         | 1                         |
| Routes                                          | Camera   |               |                        |            |                                       |                                    |            | 1                         |
| Trailers<br>Asset Trackers                      | Fuel Gro | q             |                        |            | 1                                     |                                    |            | 1                         |
| DVIRs                                           | Compan   |               |                        |            |                                       |                                    |            | 1                         |
| BB Dashboard V<br>II. Reports V<br>\$ MiFleet V | Unsched  | Add New Group | ]                      |            |                                       |                                    | ×          | 1<br>1                    |
| 🎙 Delivery<br>🛅 Carpool 🗸 🗸                     |          | Search Q,     | 0<br>/ehicles in group |            |                                       |                                    | \$         |                           |
| Vision ^                                        |          | Vehicle Name  | Registration           | Driver     | Description Score                     | Home Geofence VIN                  |            |                           |
| Live Stream                                     | _        | Henry-GPS     | SLV6683G-19            | Henry.CHIA | White 1980 Honda Shuttle 1.5G ( 🚖 🚖 🖄 | GJ81200158                         |            |                           |
| CARTODO19                                       |          | Saac-BI       | SMG1323X-BI            | Unassigned | Artic White 1998 Nissan Note 🛛 🚖 🚖    |                                    | <          | $\rightarrow \rightarrow$ |
| Cartrack SU                                     | -        | Isaac-BR      | SMG1323X-BR            | Unassigned | White 2018 Nissan Note 🚖 🚖 🚖          | JM1TAAE12Z098251                   | 2          | _                         |
|                                                 |          | Isaac-GPS     | SMG1323X-19            | Isaac.LEE  | White 2018 Nissan Note 🔶 🚖 🖄          | JM1TAAE12Z098251                   | 2          |                           |
|                                                 |          | Jonas-GPS     | AMM8648-19             | Jonas LEE  | Black 2022 Perodua Alza 📥 🚖 👘 Rot     | PM2AA1AB00M0113<br>vs per page: 25 | n≍<br>>⇒>i |                           |
|                                                 |          | CANCEL        |                        |            |                                       | ADD NET                            | W GROUP    |                           |

## **VEHICLE: MANAGING VEHICLE SETTINGS**

Users are able to change information on their vehicles such as Name, Vehicle Icon and required licenses. Updating the Odometer and activating the Immobilizer can also be done on this page.

- 1. Select the vehicle whose settings you wish to manage.
- 2. A pop-up menu will appear that allows you to edit or view certain information such as:
  - Recent Activity: View recent trips by vehicle.
  - Vehicle Details: Edit Vehicle Name, Description and Consumption.
  - Vehicle Settings: Change Vehicle Icon in Maps and Assign Default Driver.
  - MiFleet Settings: Determine Fuel Tank Capacity and Cost Centre.
  - **Odometer:** Update Odometer value.

![](_page_22_Picture_9.jpeg)

## DRIVER: OVERVIEW

Create and manage driver information or assign DID tags through this page.

- 1. Displays list of all drivers, user-created groups and Driver ID tags.
- 2. Allows users to search for drivers and select the status filter.
- 3. Driver and Group Creation.
- 4. Change display settings for columns to view and density of the list.
- 5. Displays a list of current drivers in the account.

|                                                                                                    | Drivers             |                  |                              |                   |         | 3.              |                     | ADD GROUP      | + ADD DRIVER    |
|----------------------------------------------------------------------------------------------------|---------------------|------------------|------------------------------|-------------------|---------|-----------------|---------------------|----------------|-----------------|
| ∭ Map<br>≡ List                                                                                                    | ALL GROUPS          | S DRIVER ID TAGS |                              |                   |         |                 |                     |                |                 |
| Vehicles 2.                                                                                                    | Active Drivers -    | Search Q         | - 33<br>Total active drivers | 1<br>Total groups |         |                 |                     |                | 4. 🔹            |
| Points of Interest 5.                                                                                                    | Driver Name Own     | ner Department   | Phone                        | ID Tags           | License | Employee Number | Expiration Cl       | ass Ge         | nder            |
| Geotences                                                                                                    | jarrod CAR          | RT00019          |                              |                   |         |                 |                     |                |                 |
| Routes                                                                                                    | Josh.Lim CAR        | RT00019 Sales    |                              | BF0303050000001   |         | 668             |                     |                |                 |
| Trailers<br>Asset Trackers                                                                                                    | Jonas.LEE CAR       | RT00019 Sales    |                              | F501040803000001  |         | 667             |                     | м              |                 |
| DVIRs                                                                                                    | Yi Lin.CHOK CAR     | RT00019 Sales    |                              | 9906040609000001  |         |                 |                     | F              |                 |
| B Dashboard V                                                                                                    | Shu Mei.CHIA CAR    | RT00019 Sales    |                              |                   |         | 605             |                     | F              |                 |
| \$ MiFleet ~                                                                                                    | Christopher TEO CAR | RT00019 Sales    |                              | DC03010203000001  |         |                 |                     | м              |                 |
| F Delivery                                                                                                    | driver Isaac        | ac.LEE           |                              |                   |         |                 |                     | F              |                 |
| Carpool Vision ^                                                                                                    | Edwin K00 CAR       | RT00019          |                              |                   |         |                 |                     |                |                 |
| Live Stream                                                                                                    | Shumei CHIA CAR     | RT00019          |                              |                   |         |                 |                     |                |                 |
| Image: State State S |                     |                  |                              |                   |         | F               | lows per page: 25 👻 | 1-25 of 33 I < | < <b>&gt;</b> > |

## **DRIVER: MANAGING AND CREATING GROUPS**

Driver Groups can be created to generate reports and set alerts to a specific set of drivers rather than the whole fleet.

- 1. Select "Group" in Drivers.
- 2. Select **"Add a Group"** to create a new grouping. Input a name and select the drivers to be included in the grouping.
- 3. Click on the "" icon to edit or delete a group.

|                                                                        | Drivers                                                                                                    | 1 |
|------------------------------------------------------------------------|----------------------------------------------------------------------------------------------------|---|
| D Map ∽<br>I≣ List ^<br>Vehicles<br>Drivers                            | I. GROUPS     DRIVER ID TAOS       Search     Q       Total Groups                                                                                          |   |
| Points of Interest<br>Geofences<br>Facilities<br>Routes                | Name Number of Drivers Actions North Drivers 3.                                                                                                    |   |
| Trailers<br>Asset Trackers<br>DVIRs<br>명한 Dashboard ~<br>II. Reports ~ | Add New Group ×                                                                                                    |   |
| \$ MiFleet →<br>♥ Delivery                                             | Search Q 33<br>Tellal Drivers Score Phone ID/Passport License Expiration Class                                                                              | I |
| Vision Live Stream                                                     |                                                                                                    | I |
|                                                                        | □ Christopher TEO         CART00019         ☆☆☆         +6594383213         :>>))           □ Desmond LIM         CART00019         ☆☆☆         +6591934317 |   |
|                                                                        | Rows per page: 25 + 1-25 of 33  < < > >                                                                                                    |   |
|                                                                        | CANCEL                                                                                                    |   |

## **DRIVER: MANAGING DRIVER PROFILES**

Driver profiles can be created and edited to include licenses, assign vehicle permissions or toggle Delivery accessibility.

#### **Driver Creation**

- 1. Select "Add Driver" to create a Driver.
- 2. A pop-up menu will appear. Input the necessary fields and select "Add Driver" to create.

| 6        |                          | Drivers                         |                   |                                                                  |                                         | IMPORT DRIVERS + ADD 1.P          | ADD DRIVER |
|----------|--------------------------|---------------------------------|-------------------|------------------------------------------------------------------|-----------------------------------------|-----------------------------------|------------|
| <b>a</b> | ]Map ∨                   | ALL G                           | ROUPS DRIVER ID T | AGS                                                              |                                         |                                   |            |
| Г        | Vehicles                 | Status Filter<br>Active Drivers | • Search          | Q = 33 1<br>Total active drivers Total groups                    |                                         |                                   | \$         |
| L        | Points of Interest       | Driver Name                     | Owner             | Department Phone ID Tags                                         | License Employee Number                 | Expiration Class Gende            | и          |
| L        | Geofences<br>Facilities  | jarrod                          | CART00019         |                                                                  |                                         |                                   | į.         |
| L        | Routes                   | Josh.Lim                        | CART00019 2.      | Add new driver                                                   | ×                                       |                                   |            |
| L        | Asset Trackers           | Jonas.LEE                       | CART00019         | First Name *                                                     | Last Name                               | м                                 |            |
|          | DVIRs                    | Yi Lin.CH0K                     | CART00019         | _ Mobile number                                                  |                                         | F                                 |            |
| 82       | Dashboard V              | Shu Mei.CHIA                    | CART00019         | (+65) Si 💌                                                       | Email *                                 | F                                 |            |
| s        | MiFleet 🗸                | Christopher TEO                 | CART00019         | Gender 🖲 Male 🔿 Female                                           |                                         | м                                 |            |
|          | Delivery<br>Carpool V    | driver                          | Isaac.LEE         | Vehicle Permissions                                              |                                         | F                                 |            |
|          | Vision ^                 | Edwin KOO                       | CART00019         | Select the vehicles this driver can drive, and assi              | gn the default vehicle for this driver. |                                   |            |
| Ŀ        | Live Stream              | Shumei CHIA                     | CART00019         | <ul> <li>This driver can drive all current and future</li> </ul> | vehicles.                               |                                   |            |
| Ģ        | CARTO0019<br>Cartrack 50 |                                 |                   | Selected Vehicles                                                |                                         | Rows per page: 25 ▼ 1-25 of 33  < | < → ×i     |
|          |                          |                                 |                   | CANCEL                                                           | ADD DRIVER                              |                                   |            |

#### **Driver Management**

- 1. Select the driver to manage.
- 2. A pop-up menu will appear and users will be able to manage driver information.
  - **Driver Details:** Edit Driver information such as Name, Mobile Number and License.
  - Vehicle Permissions: Determine which vehicles the driver can operate (Requires DID Tag).
  - Driver ID Tags: Assign or manage Driver ID Tag for the selected driver.
  - **Delivery:** Enable or manage Driver to use Delivery Solution on Mobile App.
  - **Note:** Any additional notes to tag to a driver.

|                                                                                                    | ivers                                                                                                    | IMPORT DRIVERS + ADD GROUP + ADD DRIVER                                                                                                    |
|----------------------------------------------------------------------------------------------------|----------------------------------------------------------------------------------------------------|----------------------------------------------------------------------------------------------------|
| tt) Map →<br>III List ∧<br>Vehicles<br>Drivers<br>Points of Interest                                                       | ALL         GROUPS         DRIVER ID TAGS           Strant Teter         Q         Image: Search         Q         Image: Search         Total active librers         Total scrite librers           Ner Name         Owner         Digatiment         Plone         ID Tags         License                                                                                                    | Employee Number Espiration Class Gender                                                                                                    |
| Geofences<br>Facilities 1. ja<br>Routes Jo                                                                                 | rod CART00019<br>wh.Lm CART00019 Sales (8F000000000000000000000000000000000000                                                                                                    | 668                                                                                                    |
| Trailers<br>Asset Trackers<br>DVRs<br>VR<br>S2 Dashboard<br>ii. Reports<br>S MuFiket<br>C Delivery<br>M Carcool<br>Carcool | Mas LEE jerred Driver Details Convert Info<br>In Crick Convert Info<br>Water Data<br>Water Data<br>Convert Info<br>Convert Info<br>Convert I | X M                                                                                                    |
| Vision     Live Stream     Stream     O     CART00019     Cartrack 55                                                      | Heim KDO DELLYERY Lenne Lenne Luces Luces Luces Luces Luces Luces Luces Luces Luces Luces Type V                                                                                                    | Interface         Interface           56         Interface           Correct Points         Interface                                                                                                    |
|                                                                                                    | Dirker Restrictores Der reset VYVVMAN DD Der Special Licenses                                                                                                    | (VYYYAMADO     ()     (VYYYAMADO     ()     ()     (VYYYAMADO     ()     ()     ()     ()     ()     ()     ()     ()     ()     ()     ()     ()     ()     ()     ()     ()     ()     ()     ()     ()     ()     ()     ()     ()     ()     ()     ()     ()     ()     ()     ()     ()     ()     ()     ()     ()     ()     ()     ()     ()     ()     ()     ()     ()     ()     ()     ()     ()     ()     ()     ()     ()     ()     ()     ()     ()     ()     ()     ()     ()     ()     ()     ()     ()     ()     ()     ()     ()     ()     ()     ()     ()     ()     ()     ()     ()     ()     ()     ()     ()     ()     ()     ()     ()     ()     ()     ()     ()     ()     ()     ()     ()     ()     ()     ()     ()     ()     ()     ()     ()     ()     ()     ()     ()     ()     ()     ()     ()     ()     ()     ()     ()     ()     ()     ()     ()     ()     ()     ()     ()     ()     ()     ()     ()     ()     ()     ()     ()     ()     ()     ()     ()     ()     ()     ()     ()     ()     ()     ()     ()     ()     ()     ()     ()     ()     ()     ()     ()     ()     ()     ()     ()     ()     ()     ()     ()     ()     ()     ()     ()     ()     ()     ()     ()     ()     ()     ()     ()     ()     ()     ()     ()     ()     ()     ()     ()     ()     ()     ()     ()     ()     ()     ()     ()     ()     ()     ()     ()     ()     ()     ()     ()     ()     ()     ()     ()     ()     ()     ()     ()     ()     ()     ()     ()     ()     ()     ()     ()     ()     ()     ()     ()     ()     ()     ()     ()     ()     ()     ()     ()     ()     ()     ()     ()     ()     ()     ()     ()     ()     ()     ()     ()     ()     ()     ()     ()     ()     ()     ()     ()     ()     ()     ()     ()     ()     ()     ()     ()     ()     ()     ()     ()     ()     ()     ()     ()     ()     ()     ()     ()     ()     ()     ()     ()     ()     ()     ()     ()     ()     ()     ()     ()     ()     ()     ()     ()     ()     ()     ()     ()     ()     ()     ( |

## **POI: OVERVIEW**

Points of Interest (POI) are landmarks that you can create on the Map for easy identification and distance referencing to your vehicle's current location.

- 1. Allows users to search or filter for a POI.
- 2. Displays list of POI in the account.

|                                                           | Points of Interest  |           |                                     | (           | 1 IMPORT POINTS OF INT     | EREST + ADD POINT O | F INTEREST |
|-----------------------------------------------------------|---------------------|-----------|-------------------------------------|-------------|----------------------------|---------------------|------------|
| D Map<br>Fleet                                            | Search Q =          |           |                                     |             | 🛓 EXPORT                   | EDIT DETAILS        | re 🅸       |
| Asset Trackers 2.<br>IIIIIIIIIIIIIIIIIIIIIIIIIIIIIIIIIIII | D POI Name          | Owner     | Address                             | Description | Colour                     | Radius              | Actions    |
| Vehicles                                                  | Agribank CN Sài Gòn | CART00019 | Duong Ho Tung Mau 19, 71010 Ho      |             | Lime                       | 285m                | 1          |
| Drivers                                                   | D BV Bình Dân       | CART00019 | Duong Dien Bien Phu N13, 72416 H    |             | • Red                      | 285m                | 1          |
| Geofences                                                 | Cartrack SG Office  | CART00019 | 18 Boon Lay Way, Singapore 60996    |             | <ul> <li>Purple</li> </ul> | 285m                | 1          |
| Facilities                                                | Isaac Home          | CART00019 | Edgedale Plns, Singapore, Singapore |             | Lime                       | 285m                | 1          |
| Routes<br>Trailers                                        | Nex                 | CART00019 | Serangoon Ave 2, Braddell Heights,  |             | Red                        | 300m                | 1          |
| Asset Trackers                                            | Office              | CART00019 | 17 Kallang Jct, Singapore 339274, S |             | Red                        | 285m                | 1          |
| DVIRs                                                     | Shell Customers     | CART00019 | 2 Boon Lay Ave, Singapore 649960,   |             | Purple                     | 285m                | 1          |
| II. Reports ~                                             | Zoo                 | CART00019 | 80 Mandai Lake Rd, Singapore 7298   |             | <ul> <li>Orange</li> </ul> | 285m                | 1          |
| \$ MiFleet ~                                              |                     |           |                                     |             |                            |                     |            |
| 두 Delivery<br>一 Carpool V                                 |                     |           |                                     |             |                            |                     |            |
| \$ @ # 4                                                  |                     |           |                                     |             |                            |                     |            |
| CART00019<br>Cartrack SG                                  |                     |           |                                     |             | Rows per page: 25 👻        | 1-8 of 8  < <       | > >I       |

#### POI: MANAGING AND CREATING POI Creation

- 1. Select "Add Point of Interest" to create a new POI.
- 2. A pop-up menu will appear. Search or identify the location on the map and input the fields accordingly. Click on "Add Point of Interest" to save.

![](_page_27_Figure_3.jpeg)

#### **POI Management**

- 1. Click on the " " icon of the specific POI.
- 2. A pop-up menu will appear. Here you can edit, delete, or view the activity of the POI.

|                                                                                                    | Points of Interest                     |                                                                                                    |                                                     | IMPORT POINTS OF INTEREST     + ADD POINT OF INTER                                                                                                    |
|----------------------------------------------------------------------------------------------------|----------------------------------------|----------------------------------------------------------------------------------------------------|-----------------------------------------------------|----------------------------------------------------------------------------------------------------|
| Map ^<br>Fleet                                                                                                    | Search Q,                              | -                                                                                                    |                                                     | EDIT DETAILS DELETE                                                                                                    |
| Asset Trackers                                                                                                    | D POI Name                             | Owner                                                                                                    | Address Description                                 | Colour Radius Action                                                                                                    |
| Vehicles                                                                                                    | Agribank CN Sài Gòn                    | CART00019                                                                                                    | Duong Ho Tung Mau 19, 71010 Ho                      | • Lime 285m <b>1.</b>                                                                                                    |
| Drivers<br>Points of Interest                                                                                                    | BV Bình Dân                            | CART00019                                                                                                    | Duong Dien Bien Phu N13, 72416 H                    | • Red 285m                                                                                                    |
| Geofences                                                                                                    | Cartrack SG Office                     | CART00019                                                                                                    | 18 Boon Lay Way, Singapore 60996                    | Purple 285m                                                                                                    |
| Facilities<br>Routes                                                                                                    | Isaac Home                             | C.,RT00019                                                                                                    | 2 Castrack 00 Office                                | a true attain a                                                                                                    |
|                                                                                                    |                                        |                                                                                                    | a model I an Mike Westerlands Artstall, Westerlands |                                                                                                    |
| Cartrack SG Office<br>16 Boon Lay Wey, Singapore 60                                                                                                    | E Nev                                  | CARTOOD19                                                                                                    |                                                     | Add Point of interest                                                                                                    |
| Cartrack SG Office TS Boon Lay Way, Singapore 60 DVI CT ACTIVITY BIL DETAIL Dat Point of interest feed Rec                                                                                                    | S0004, Sngapore                        | CARTONO19                                                                                                    |                                                     | Ad Point of interest<br>to the second second s |
| Cartrack SG Office<br>18 Boon Law Way, Singapore 6D<br>DV - ACTIVITY BE DETAIL<br>Date of interest field<br>Rep.<br>Mill Paint of interest distance                                                                                                    | Г] <u>Nev</u><br>5999.5аррия<br>15     | CARTINO19                                                                                                    |                                                     | A Construction of the second second s   |
| Cartrack SG Office<br>19 Bon Lay Way Suppose 10<br>DV 2* ACTIVITY mit OctAut.<br>Data of interest feed<br>Reg.<br>Diff Point of interest distance<br>Def Registration                                                                                                    | Г] Меу<br>2094 Горцоге<br>15           | Control 19                                                                                                    |                                                     | Al Point of Interest<br>and another and another and another and another and another and another and another and another and another another anot |
| Cattrack SG Office<br>15 Source years they browned to<br>24 Source years they browned to<br>25 Source years of thereast feed<br>Reg<br>Paint of interest features<br>Biggination<br>Cattracy Section 15<br>Section 15<br>Section 15                                                                                                    | <u>Г</u> Меу<br>20196. Биррило<br>1.5  | CORTINUIS<br>No data available<br>Distance<br>11 5 km                                                                                                    |                                                     | Ad Point of interest<br>to provide the provide the second second se |
| Cartrack SG Office<br>19 Bunchar New Singuese 60<br>20 Cartrack SG Office<br>19 Bunchar New Singuese 60<br>20 Pant of Interest feet<br>Reg<br>Braylanden<br>Cart Schemest<br>Subjects<br>Braylanden<br>Subjects<br>Subjects<br>Subject | <u>Г</u> Меу<br>10946 (прриля -<br>1.5 | Control and a control of the second second s |                                                     | A Construction of the second of the second o   |
| Cartrack SC Office<br>It Bunch to Yike Singuson 60<br>To 21 Activity Biogeome 60<br>Part of Interest feet<br>Reg<br>Part of Interest feet<br>Regional Singuitations<br>Cart<br>Surveasion 1<br>Surveasion 1<br>Surveasion                                                                                                    | [] Меч<br>1994), биррине<br>1.5        | CORTINNIS<br>Recetta evaluate<br>Distance<br>119 B km<br>19 B km<br>19 B km                                                                                                    |                                                     |                                                                                                    |

## **GEOFENCE: OVERVIEW**

Geofences are virtual fences that users can create to monitor vehicles' movement in, out or within an area. Geofence is best used with reports or alerts.

- 1. Displays List of Geofences, Groups of Geofences and Activities within the Geofences.
- 2. Allows users to search or filter for a geofence.
- 3. Creates Geofences or Geofence Grouping.
- 4. Displays a list of Geofences created in the account.

|                                                                                                    | Geofences                       |                                     | 3. ( IMPORT GEOFENCES ) + ADD GROUP ) + ADD GEO | FENCE |
|----------------------------------------------------------------------------------------------------|---------------------------------|-------------------------------------|-------------------------------------------------|-------|
| Elect 1.                                                                                                    | LIST GROUP ACTIVITY             |                                     |                                                 |       |
| Asset Trackers 2.<br>i≡ List                                                                                                    | Search Q =                      |                                     |                                                 | \$    |
| Vehicles 4.                                                                                                    | Name Owner                      | Location Groups                     | Description Last Update Action                  | s     |
| Drivers                                                                                                    | Bệnh Viện Bình Dân CART00019    | Duong So 1 75, 72416 Ho C Bệnh Viện | 2024/10/29 15:10                                | o     |
| Points of Interest                                                                                                    | BV Chr Ray CARTOOD19            | Đường Phạm Hữu Chí Phụn - Bảnh Viên | 2024/10/29 15:14 2 章                            |       |
| Facilities                                                                                                    |                                 |                                     |                                                 | -     |
| Routes                                                                                                    | BV Nhi Đông 2 CART00019         | Đường Lê Duân, Phuong Ben Bệnh Viện | 2024/10/29 15:15                                | •     |
| Trailers                                                                                                    | customer CART00019              | 219 Jurong East St 21, Sing         | 2024/10/15 15:45 🖍 📋                            | 0     |
| Asset Trackers<br>DVIRs                                                                                                    | Dorm CART00019                  | Queenstown, Singapore, Sin          | 2024/10/29 15:26 💉 📋                            | 0     |
| 명 Dashboard 🗸                                                                                                    | IMM Mall Carpark Area CART00019 | Jurong Gateway Rd, Singapo          | Woodlands Area 2024/10/15 14:51 🎤 📋             | 0     |
| II. Reports 🗸                                                                                                    | Martin-Brower Office CART00019  | 7 Buroh Ln, Singapore 6182          | Testing 2024/09/09 14:54 🖍 🗎                    | 0     |
| S MiFieet V                                                                                                    | Mr X CART00019                  | 17A Lor 7 Toa Payoh, Singap         | Car Rental 2024/09/13 15:39 🖍 🗎                 | 0     |
| Carpool V                                                                                                    | Ngân hàng nhà nước CART00019    | Đường Tôn Thất Đạm, Phuo            | 2024/10/30 18:28 🖍 📋                            | 0     |
| <ul> <li>② 点</li> <li>↓ ↓</li> <li>↓ ↓</li></ul> |                                 |                                     | Rows per page: 25 ▼ 1−17 of 17  < < >           | ×     |

## **GEOFENCE: MANAGING AND CREATING GROUPS**

Geofence Groups can be created to generate reports and set alerts to a specific set of geofences rather than for all geofences.

- 1. Select the "Group" tab view list of all Groups created.
- 2. Click on "Add Group" to create a new grouping for Geofences.
- 3. Input all necessary fields and select the Geofences to be included in the Group.
- 4. Select the options in " " " to either Edit or Delete any Geofence Groups.

|                              | Geofences               |                    | 1 IMPORT GEOF          | DD GROUP + ADD GEOFENCE |
|------------------------------|-------------------------|--------------------|------------------------|-------------------------|
| Drivers                      | 1. GROUP ACTIVITY       |                    |                        |                         |
| Points of Interest           |                         |                    |                        |                         |
| Geofences                    | Search Q =              |                    | ځ                      | EXPORT DELETE           |
| Facilities<br>Routes         | Name Number of Geofence | es Geofences       | Description            | 4. Actions              |
| Trailers                     | Bénh Viện 3 3.          | Add Geofence Group |                        | 2.1                     |
| Asset Trackers<br>DVIRs      | Cartrack 1              | GROUP DETAILS      |                        | × 1                     |
| 🔡 Dashboard 🗸 🗸              | Checkpoint 2            | Name *             |                        | Z 1                     |
| ılı Reports ∽<br>S MiFleet ∽ | Isaac Test 0            | Description        | Secret                 | 2 F                     |
| F Delivery                   | Ngân hàng VCB 1         | Geofences (0)      |                        | 2.1                     |
| 🛱 Carpool 🗸 🗸                |                         | Q Search           |                        |                         |
|                              |                         | Geofence Name      |                        |                         |
| 🗙 Maintenance 🗸 🗸            |                         | Bệnh Viện Bình Dân |                        |                         |
| <i>2</i> ₀ Admin ∽           |                         | BV Chợ Rầy         |                        |                         |
|                              |                         | BV Nhi Đồng 2      |                        |                         |
|                              |                         | customer           | Rows per page: 25 - 1- | 5 of 5  < < > >         |
| Cartrack SG                  |                         | Dorm               |                        |                         |
|                              |                         | 1                  |                        |                         |
|                              |                         | 1-Sof 17 < 🗲       |                        |                         |
|                              |                         | CANCEL             |                        |                         |

## **GEOFENCE: MANAGING AND CREATING**

#### Creating a Geofence

- 1. Select "Add Geofence".
- 2. A pop-up menu will appear. Search for the location you wish to create the geofence and input the necessary fields.
- 3. Choose 3 different shapes to create your Geofence. Circle, Square or Free Form.
- 4. Select the icons under "Actions" to Edit, Delete or View Geofence Activity.

![](_page_30_Figure_6.jpeg)

#### **Viewing Geofence Activities**

- 1. Select the "Activity" tab.
- 2. All Geofence activities can be viewed here.
- 3. Filters can also be set to specify requirements.

| 6      | CARTRACK                        | <      | Geofences                |            |              |                                          | 1 IMPORT GEOFENCES   | + ADD GROUP + ADD GEOFENCE |
|--------|---------------------------------|--------|--------------------------|------------|--------------|------------------------------------------|----------------------|----------------------------|
|        |                                 |        | LIST G <mark>1</mark> .F | ACTIVITY   |              | Columns Operator<br>X Vehicle - contains | Value<br>Value       |                            |
|        | Points of Interest<br>Geofences | 3.     | <b>—</b>                 |            | L            | + ADD FILTER                             | REMOVE AL            | L EXPORT                   |
|        |                                 | 2.     | Vehicle                  | Event      | Geofence     |                                          | Time $\downarrow$    | Permanence Time            |
|        |                                 |        | SMX7832P-BC              | → Entered  | Office       |                                          | 2024/11/01, 09:29:34 |                            |
|        |                                 |        | SMX7832P-19              | → Entered  | Office       |                                          | 2024/11/01, 09:29:29 |                            |
| 88     | Dashboard                       | ~      | SMX7832P-19              | → Entered  | Trion Office |                                          | 2024/11/01, 09:29:25 |                            |
| ılı    | Reports                         | ~      | SMX7832P-BC              | → Entered  | Trion Office |                                          | 2024/11/01, 09:29:08 |                            |
| ş      | MiFleet                         | ř      | FBD4888J-19              | → Entered  | Office       |                                          | 2024/11/01, 09:07:44 |                            |
| 6      | Carpool                         | ~      | FBD4888J-19              | → Entered  | Trion Office |                                          | 2024/11/01, 09:07:29 |                            |
|        | Vision                          | ž      | SMZ5762K-19              | → Entered  | Office       |                                          | 2024/11/01, 08:56:55 |                            |
| ×      | Maintenance                     | ~      | SMZ5762K-BC              | →] Entered | Office       |                                          | 2024/11/01, 08:56:53 |                            |
| 20     | Admin                           | ~      | SMZ5762K-19              | → Entered  | Trion Office |                                          | 2024/11/01, 08:56:35 |                            |
| ء<br>و | CARTOOD19                       | ¢<br>~ |                          |            |              |                                          |                      | Total Rows: 100 of 5,418   |

## **ROUTES: OVERVIEW**

Routes allow users to create a plan for drivers to ensure that they do not deviate from the route that they are supposed to take. Notification can be set to notify users of route deviations.

- 1. Displays the Route Plans that have been created.
- 2. Lists routes that have been saved, based on historical trips that the vehicles have taken.

![](_page_31_Picture_4.jpeg)

## **ROUTES: ADD ROUTE**

To save a route, it must first be driven exactly as planned. You are then able to search for and save it as a route.

- 1. Under "Routes List", select "Add Route".
- 2. From this page, you would need to input all necessary fields and search for the trip that you wish to save as a route.

|                     | r Baits Insteads / Ado<br>Octobe<br>Tip data | s Route<br>Details                      |                                                |                                | Cancel        | les.      |       |
|---------------------|----------------------------------------------|-----------------------------------------|------------------------------------------------|--------------------------------|---------------|-----------|-------|
|                     |                                              | A Required: Please make su              | rre to select a trip in Trip Data              |                                |               |           |       |
|                     |                                              | *Name                                   | C Description                                  |                                | (*5orde<br>10 | width (m) | L     |
|                     |                                              | Trip Data                               |                                                |                                |               |           |       |
| Vehicles 1          |                                              |                                         |                                                |                                |               |           |       |
| Drivers Routes List |                                              | Select trip to create new in            | ute                                            |                                |               | -         |       |
| Points of Interest  |                                              | Search address                          | Q 31/10/2024                                   | 01/11/2024                     | es ·          | ۹         |       |
| Geofences           |                                              | The Opening of                          |                                                |                                |               |           |       |
| Routes              |                                              | 2024/11/01 ⊕ 08:<br>Edgedein Pins, Sim  | appore. > 2024/11/01 (p)<br>455 Tappore Ind    | 99:37<br>Ave, Singapore 24.Km  | MARC GPS      | -         |       |
| Trailers            |                                              | singapore                               | rerezs, singap                                 | OFF.                           |               |           |       |
| Asset Trackers      |                                              | 2024/11/01 @ 10.0<br>455 Tegore Ind Ave | H 2024/11/01 @<br>Cargapore Falling Jot, Singa | 10:35<br>sees. Singapore 16:Em | SANC-GPS      |           |       |
| DVIRs               |                                              |                                         |                                                |                                |               |           |       |
| B Dashboard 🗸       |                                              |                                         |                                                |                                | - F           | _         |       |
| • Reports 🗸         | Route List                                   |                                         |                                                |                                | 2.            | + Add     | Route |
| i MiFleet 🗸         |                                              | Total Routes                            |                                                |                                |               |           |       |
| Delivery            | Search                                       | Q 1                                     |                                                |                                |               |           |       |
| Carpool V           | Name 🗇                                       | Description                             | Border Width                                   | Last Updated 🕀                 |               |           | ¢°    |
| Alert Centre        | Zoo Route                                    | Wildlife Attractions                    | 0.0001                                         | 01/11/2024 10:30 AM            | 1             |           |       |
| Maintenance 🗸       |                                              |                                         |                                                |                                |               |           |       |
| , Admin 🗸           |                                              |                                         |                                                |                                |               |           |       |
|                     |                                              |                                         |                                                |                                |               |           |       |
|                     |                                              |                                         |                                                |                                |               |           |       |
|                     |                                              |                                         |                                                |                                |               |           |       |

## **ROUTES: ADD ROUTE PLAN**

Upon creation of routes, users will need to add the routes into a plan for the routes to be assigned to a vehicle/driver and monitored.

- 1. Select "Route Planner".
- 2. Click on "Add Route Plan" to open the page for Route creation. Input the necessary details accordingly then save.

#### **Details:**

- Input all required information.
- Select the route added previously.
- Select Route type based on activation on start and end times or start point.

#### Schedule:

• Select when this route plan is applied to.

#### Alerts:

- Set key point options to notify of different events happening during the route.
- Select the email, RSS or SMS to receive notification.

|                                                                                                    | tanner Route Planne                                                                       | er                                                                                                    | 2. + Add Route Plan |
|----------------------------------------------------------------------------------------------------|-------------------------------------------------------------------------------------------|----------------------------------------------------------------------------------------------------|---------------------|
| Vehicles<br>Drivers<br>Points of Interest                                                                                                    | List                                                                                      |                                                                                                    |                     |
| Geofences<br>Facilities<br>Routes<br>Trailers                                                                                                    | < Back to Books / Add Route Plan.  Centail Schedul Addrs Details                          | Cancel Save                                                                                                    |                     |
| Asset Trackers<br>DVIRs<br>B Dashboard V<br>II. Reports V<br>S Millere V                                                                                                    | *forms<br>*forms top the entry of Point<br>Activated based on arming at Point<br>Schedule | Technole         *           *         "Vehicle         *                                                                                   | + Add Route         |
| ♥ Delivery                                                                                                    | Start<br>                                                                                 | End Wesly Stretcher Gees at<br>100'-100'-100'-100'-100'-100'-100'-100'                                                                      | 1030 AM             |
| 20         Admin         ~           8         ③         μ <sup>0</sup> Δ           (\$\$)         CART00019         ~         ~           Cartneck 80         ~         ~         ~ | Alerts<br>Method<br>• ass<br>• cmat                                                       | Keypoints<br>Start of Rode Rode Cancelled by Deviation                                                                                      | Next >              |
|                                                                                                    | O SMS<br>Options @ Anythme<br>O Block relieved SMS<br>O Work hours only                   | Dot of Note     Route Slow Progress (k)     Route Deviation     Route Deviation     Route return after deviation     Route rot mode on time |                     |

# DASHBOARD

Dashboard is the one-stop information centre that allows you to view your Fleet Performance based on Charts and Graphs.

#### SET UP

Before you can use this feature, users will need to set up the Dashboard by providing your industry and the biggest challenges that you wish to resolve.

- 1. Select "Dashboard" then "Overview".
- 2. You are required to indicate the 3 biggest challenges that you wish to resolve. (*Note: This can be changed later by customising your Dashboard and adding new widgets*)
- 3. Once done, the web page will create suggested widgets based on your selection.

![](_page_34_Figure_7.jpeg)

![](_page_34_Figure_8.jpeg)

#### **OVERVIEW**

#### **Overview Tab**

- 1. Select "Overview" to view past Fleet information.
- 2. Search or Filter based on user requirements.
- 3. Users can download specific widgets, reset the dashboard entirely or add new widgets.
- 4. Displays all added widgets for the account.

![](_page_35_Figure_6.jpeg)

#### Live Tab

- 1. Select "Live" to view today's Fleet Information.
- 2. Search or Filter based on user requirements.
- 3. Users can set live geofences for geofence widgets, download specific widgets or add new widgets.
- 4. Displays all added widgets for the account.

|                                 | k <mark>2.</mark> | Registration Numbers   • TMore I | Filters                |                           |                                              |            | 3.           | ? II Liv   | ve Geofences 🕹 Dow           | nload Wid | lgets + Add Widge            |
|---------------------------------|-------------------|----------------------------------|------------------------|---------------------------|----------------------------------------------|------------|--------------|------------|------------------------------|-----------|------------------------------|
| 🛄 Мар                           | ^                 | Today Activity                   |                        |                           |                                              |            |              |            |                              |           | 8 / 10 wid                   |
| Fleet<br>IIII List              | 4,                | Vehicle Geofence Status          |                        |                           | I.                                           | Vehicle Ac | tivity/Statu | ıs Details |                              |           | 1                            |
| Uverview                        | Â                 | 1                                | 3                      |                           |                                              | CN8_T      | RACKER       | 0          | Stationary                   | 0         | Active Now                   |
| Live<br>II. Reports             | ~                 | 0.75                             |                        |                           |                                              | PC11       | 33MFT        | 0          | Ignition-off                 | 0         | Had Activity                 |
| \$ MiFleet<br><b>F</b> Delivery | ~                 | 0.5                              |                        |                           |                                              | PC96       | 58MFT        | 0          | Ignition-off                 | 3         | Had Activity                 |
| E Carpool                       | ~                 | 0.25                             |                        |                           |                                              | SLVE       | 683G         | 0          | Ignition-off                 | 3         | Had Activity                 |
| Alert Centre                    | *<br>             |                                  | Office<br>Ignition-off |                           |                                              | SMR386     | 2KCARTFT     | 9          | Ignition-off                 | 9         | Had Activity                 |
| 2 Admin                         | ~                 |                                  |                        |                           |                                              |            |              |            |                              |           |                              |
|                                 |                   | Vehicle Status                   | ÷                      | Temperatur                | e Sensor Details                             |            |              | 1          | 1                            |           |                              |
|                                 |                   | Stationary                       |                        | Registration<br>CN8 TRACK | Latest Timestamp<br>25 Oct 2024 10 13 18     | Те         | Te Te.       |            | C                            |           | •3                           |
| \$ 0 0                          | ) ф               | 1 20%                            |                        | PC1133MFT<br>PC9658MFT    | 01 Nov 2024 10:54:23<br>01 Nov 2024 10:55:08 |            |              |            | 14<br>Harsh Cornering Events |           | 173 km<br>Distance Travelled |
| CARTOOO18                       | lo. ~             |                                  |                        | SLV6683G<br>SMR3862KC     | 01 Nov 2024 12:00:20                         |            |              |            |                              |           |                              |

#### MANAGEMENT

- 1. Allows users to get assistance on Dashboard, download widgets, reset the dashboard by changing industry and add new widgets.
- 2. Displays a simple explanation of the specific widget.
- 3. Display a pop-up to allow a user to delete the widget, download as an image or download data from the widget.
- 4. Users can drag widgets around to arrange them according to their preferences.

![](_page_36_Figure_5.jpeg)

# REPORTS

Reports are an essential tool for every business. Users can download or schedule reports based on their different requirements.

#### **OVERVIEW**

- 1. Users can select between "All Reports" (Displays all available reports) or "Status Management" (Displays recurring report sets and report statuses).
- 2. Search bar to find specific reports.
- 3. Users can view from the list of reports or based on categories or favourite reports.
- 4. Favourite a report or Export report in Excel or pdf format.
- 5. Selecting a report allows users to see a preview of the report.

![](_page_37_Figure_8.jpeg)

#### ONE TIME DOWNLOAD

- 1. Select "All Reports" under the Reports tab.
- 2. Search and select the report that you wish to export.
- 3. Select "Export". A pop-up window will appear.
- 4. Select "One-Time" and input all necessary fields then "Download Report".

|                                                                                                    | Q Search                                                                                                    | Air Reports                                                               |   | Refuel Report<br>Shows Refueling details                                                                                                    | for vehicles                                                                                                    |                                                       | 3. EXPORT |
|----------------------------------------------------------------------------------------------------|----------------------------------------------------------------------------------------------------|---------------------------------------------------------------------------|---|----------------------------------------------------------------------------------------------------|----------------------------------------------------------------------------------------------------|-------------------------------------------------------|-----------|
| Ite     ~       BB     Dashboard     ~       It.     Reports     ~       Status & Management     S       Sithin & Management     ~       S     Millect     ~       Carpool     ~       Delivery     —       Carpool     ~       Delivery     ~       Airt Centre     ~       20     Alert Centre     ~       20     Admin     ~       20     Admin     ~       20     CART0001B     ~       Cartocol Technolo     ~ | H<br>ALL<br>PAVORITES<br>CUSTOM<br>DIAGNOSTIC<br>DRIVER<br>PUEL<br>GEOFENCE<br>GRAPHS<br>HISTORY<br>IDLE<br>INFO<br>LOCATION<br>LOG BOOK | FUEL Fuel Efficiency Fuel Summary Report Refuel Report Refuel Report v2.1 | • | Appendix Appendix | Fuel Efficiency<br>Compares target efficiency ratings<br>Recommended to run for a minimum<br>ONE-TIME RECURRING<br>Vencis *<br>All Vehicles<br>Start date *<br>File Format<br>@ Adobe Acrobat Reader (pdf)<br>() Microsoft Excel (ds)<br>@ Send report via email | against same vehicle category.<br>m period of 1 week. | RTRACK    |
|                                                                                                    |                                                                                                    |                                                                           |   |                                                                                                    | CANCEL                                                                                                    | DOWNLOAD REPORT                                       |           |

## SETTING UP RECURRING REPORT

- 1. Select "All Reports" under Reports.
- 2. Search then select the report that you wish to export.
- 3. Select "Export". A pop-up window will appear.

| ወ       | Мар               | 2,     | Q Search   |                     |   | Show                     | Jel Report<br>s Refueling details for vehicles                      |                                         |            |                 |                    |         | 3.º EXPORT                                                                                     |
|---------|-------------------|--------|------------|---------------------|---|--------------------------|---------------------------------------------------------------------|-----------------------------------------|------------|-----------------|--------------------|---------|------------------------------------------------------------------------------------------------|
| =<br>88 | List<br>Dashboard | ~<br>~ | III<br>ALL | FUEL                |   |                          |                                                                     |                                         |            |                 |                    |         |                                                                                                |
| ılı.    | Reports           | ^      |            | Fuel Efficiency     |   |                          |                                                                     |                                         |            |                 |                    |         |                                                                                                |
|         | All Reports       |        | FAVORITES  | Fuel Summary Report |   | Refuel F                 | leport                                                              |                                         |            |                 |                    |         |                                                                                                |
| •       | Status & Manage   | ment   | CUSTOM     | Refuel Report       | • | Shows ref                | elling event details: Time and<br>3-21 00:00:00 - 2022-03-28 23:59: | Date, Location,                         | Amount,    | etc.            | $\mathbf{A}$       |         | CARTRACK                                                                                       |
| ž       | Delivery          |        |            | Refuel Report v2.1  |   | -                        |                                                                     |                                         |            |                 | Refuel Data        |         |                                                                                                |
|         | Delivery          |        | DIAGNOSTIC |                     |   | Registration<br>SX754572 | Vehicle Description                                                 | Time and Date                           | 103.612.00 | 21.661          | M 791              | Filled  | Location<br>4153 Yolum day 11 Streamore 241415 Streamore                                       |
| 商       | Carpool           | ~      |            |                     |   | 5K29457P                 | Nissen Amera 2015 Brown                                             | 2022/03/23 20:03:50                     | 109,713.00 | 14.07 L         | 38.32 L            | 24.30 L | 313 Anchorvale Rd, Singapore 540313, Singapore                                                 |
|         |                   | 100    | DRIVER     |                     |   | 5K29457P<br>5K25457P     | Nissan Almera 2015 Britwit<br>Nissan Almera 2015 Britwit            | 2022/03/24 10:07:54 2022/03/24 11:26:14 | 109,771.00 | 8.17 L<br>7.461 | 19.88 L<br>19.17 L | 11.711  | 2 Aljunied Ave 1, Singapore 389977, Singapore<br>285C Toh Guan Rd, Singapore 601285, Singapore |
| E.      | Vision            |        |            |                     |   | 54294577                 | Nissan Almera 2015 Brown                                            | 2022/03/24 20:30:31                     | 109,835.00 | 4.87 L          | 26.53 L            | 21.66 L | Anchonisle Dr. Singapore, Singapore                                                            |
|         |                   |        | 10000      |                     |   | 54294578                 | Nissan Almera 2015 Brown                                            | 2022/03/25 00:01:09                     | 109.842.00 | 26.53L          | 55.30 L            | 28.851  | Sengkang Sq. Singapore, Singapore                                                              |
| -65     | Alert Centre      |        | FUEL       |                     |   | 5K29457P                 | Nosan Almera 2015 Brown                                             | 2022/03/26 13:42:26                     | 110.045.00 | 17.40 L         | 27.341             | 9.941   | 285C Toh Guan Rd, Singapore 603285, Singapore                                                  |
|         |                   |        |            |                     |   | 5K29457P                 | Nissan Almera 2015 Brown                                            | 2022/03/26 22:41:55                     | 110,174.00 | 6.39L           | 17.04 L            | 10.65 L | 751 Yishun Ave 7. Singapore 768928, Singapore                                                  |
|         | 10000000000       | 10000  |            |                     |   | SM026448CAN              | Toyota C-HR 2020 White                                              | 2022/03/21 10:17:59                     | 660.00     | 39.30 L         | 39.59 L            | 1751    | Alumiet Aur 1 Smaanne Sinsatore                                                                |
| 10      | Maintenance       | ~      | GEOFENCE   |                     |   | SMQ2644KCAN              | Toyota C-HR 2020 White                                              | 2022/03/22 13:23:59                     | 661.00     | 33.21 L         | 35.66 L            | 2.451   | 4 Aljunied Ave 1, Singapore 389978, Singapore                                                  |
|         |                   |        |            |                     |   | SMQ2644KCAN              | Toyota C-HR 2020 White                                              | 2022/03/22 18:20:59                     | 671.00     | 33.21 L         | 35.48 L            | 2.27 L  | Aljuried Ave 1. Singapore, Singapore                                                           |
| 20      | Admin             | ~      |            |                     |   | SM02644KCAN              | Toyota C-HR 2020 White<br>Toyota C-HR 2020 White                    | 2022/03/23 09/12:59 2022/03/23 10:58:59 | 672.00     | 35.40L          | 28.10 L            | 4.061   | Kuros Ave 3. Singapore, Singapore                                                              |
|         |                   |        | GRAPHS     |                     |   | SMQ2644KCAN              | Toyota C-HR 2020 White                                              | 2022/03/23 11:30:47                     | 672.00     | 31.111          | 26.911             | -4.201  | Aljunied Ave 1. Singapore, Singapore                                                           |
|         |                   |        |            |                     |   | SMQ2644KCAN              | Toyota C HR 2020 White                                              | 2022/03/23 18:36:28                     | 672.00     | 26.92 L         | 31.111             | 4.19L   | Aljunied Ave 1. Singapore, Singapore                                                           |
|         |                   |        |            |                     |   | SMO2644KCAN              | Toyota C-HR 2020 Write                                              | 2022/03/24 14:26:59                     | 713.00     | 30.41 L         | 27.27 L            | -3.341  | Aluried Ave 1. Singapore, Singapore                                                            |
|         |                   |        | HISTORY    |                     |   | SMQ2644KCAN              | Toyota C-HR 2020 White                                              | 2022/03/25 12:41:59                     | 725.00     | 25.39L          | 22.72 L            | -2.671  | Aljunied Ave 1, Singapore, Singapore                                                           |
|         |                   |        |            |                     |   | SMR2489L                 | Honda Fit 2019 Blue                                                 | 2022/03/23 19:03:31                     | 51.097.00  | 6.741           | 0.00 L             | -6.74 L | 118 Aljunied Ave 2, Singapore 380118, Singapore                                                |
|         |                   |        |            |                     |   | SMR3862XCART             | Toyota Price Plus Hybert 2021 Darkmoon Blue                         | 2022/03/24 06:40:59                     | 122 509.00 | 2.881           | 43.00 L            | 35.12 L | India South Ave 1. Singapore                                                                   |
|         |                   |        | IDLE       |                     |   |                          |                                                                     |                                         |            |                 |                    |         |                                                                                                |
|         |                   |        | INFO       |                     |   |                          |                                                                     |                                         |            |                 |                    |         |                                                                                                |
| ¢       | 0 0               | ۵      | LOCATION   |                     |   |                          |                                                                     |                                         |            |                 |                    |         |                                                                                                |
|         |                   |        |            |                     |   |                          |                                                                     |                                         |            |                 |                    |         |                                                                                                |

- 4. Select "Recurring".
- 5. Input all necessary fields then "Schedule Email".

| - 1 |                                                                                                    |
|-----|----------------------------------------------------------------------------------------------------|
|     | Fuel Efficiency                                                                                                    |
|     | Compares target efficiency ratings against same vehicle category.<br>Recommended to run for a minimum period of 1 week             |
|     | Reconniciated to fail for a minimum period of Fincer.                                                                              |
|     |                                                                                                    |
| c   | Vehicle *                                                                                                    |
| э.  | All Vehicles 👻                                                                                                    |
|     | Include all current and future vehicles                                                                                            |
|     | Produency                                                                                                    |
|     | Receive report Daily                                                                                                    |
|     | The first sending will be by Fri, 01 Nov 2024 (Today)                                                                              |
|     | Data and of                                                                                                    |
|     | Data to receive Previous day -                                                                                                    |
|     | Data are generated from 00:00:00 to 23:59:59                                                                                       |
|     | The report will be sent daily                                                                                                    |
|     |                                                                                                    |
|     | First run 😑 Friday (Today) - 01 Nov 2024                                                                                           |
|     | Data export of Thu, 31 Oct 2024                                                                                                    |
|     | 0. Seturity 00 Nov 0001                                                                                                    |
|     | Next run 🧧 Saturday - UZ Nov 2024                                                                                                  |
|     | Data export of Fri, 01 Nov 2024                                                                                                    |
|     | etc.                                                                                                    |
|     |                                                                                                    |
|     | File Format                                                                                                    |
|     | <ul> <li>Adobe Acrobat Reader (pdf)</li> </ul>                                                                                     |
|     | Microsoft Excel (xis)                                                                                                    |
|     | 0                                                                                                    |
|     | Receiver(s): 0 added                                                                                                    |
|     | At least one email should be added                                                                                                 |
|     | ADD MORE RECEIVERS                                                                                                    |
|     |                                                                                                    |
|     | Require a password to open this document in                                                                                        |
|     | The file will be received in ZIP format, and the recipients will need to enter this<br>password to unlock and access its contents. |
|     | CANCEL SCHEDULE EMAIL                                                                                                    |
|     |                                                                                                    |

## STATUS AND MANAGEMENT

Monitor and keep track of downloaded or sent reports on this page.

#### **Report Export Status**

- 1. Select "Status & Management" under Reports.
- 2. Select the "Report Export Status" tab.
- 3. Based on filtered date duration, this will display all reports downloaded or sent for the duration.
- 4. Filter or toggle display settings.

![](_page_40_Picture_5.jpeg)

#### Manage Recurring Reports

- 1. Select "Status & Management" under Reports.
- 2. Select the "Manage Recurring Reports" tab.
- 3. Based on filtered date duration, this will display all reports downloaded or sent for the duration.
- 4. Filter or toggle display settings.

![](_page_40_Picture_11.jpeg)

# **ADMIN REMINDERS**

Admin Reminders allows customers to set Fleet or Driver Reminders for vehicle servicing, oil change or license renewals.

#### **OVERVIEW**

- 1. Select "Admin Reminders".
- 2. Selecting the individual tabs allows users to view all Reminders that are set based on different categories.
- 3. Shows a list of Reminders set in table format. Users can use the columns to view reminders that are either expired or expiring.
- 4. Download, delete or add reminders.
- 5. Edit or delete selected reminders.

| Fleet Z.                        | FLEET OVERVIEW  | DRIVERS OVERVIEW         | LIST           |                |                |                |                   |                |                   |        |
|---------------------------------|-----------------|--------------------------|----------------|----------------|----------------|----------------|-------------------|----------------|-------------------|--------|
| ≡ List ~                        | III COLUMNS 😇 F | FILTERS 🔳 DENSITY Q SEAF | ксн            |                |                |                |                   | 4. ± DOWN      | LOAD 📱 DELETE 🕇 A | DD REM |
| B Dashboard 🗸                   | U Vehicle       | Service                  | Tyres          | Registration   | Insurance      | Road Tax       | Hazardous License | Tyre Rotation  | vehicle servicing | Ac     |
| MiFleet                         | PC9658MFT       | Not configured           | Not configured | Not configured | Not configured | Not configured | Not configured    | Not configured | Not configured    | 1      |
| Delivery                        | PC1133MFT       | Not configured           | Not configured | Not configured | Not configured | 876 km         | Not configured    | Not configured | Not configured    | 1      |
| Dr Vision                       | SLV6683G        | Not configured           | Not configured | Not configured | Not configured | Not configured | Not configured    | Not configured | Not configured    | 1      |
| Alert Centre v<br>Maintenance v | SMR3862KCA      | RTFT Not configured      | Not configured | Not configured | Not configured | Not configured | Not configured    | Not configured | Not configured    | 1      |
| a Admin ^                       |                 | R Not configured         | Not configured | Not configured | Not configured | Not configured | Not configured    | Not configured | Not configured    | 1      |
| Reminders                       |                 |                          |                |                |                |                |                   |                |                   |        |
|                                 |                 |                          |                |                |                |                |                   |                |                   |        |
|                                 |                 |                          |                |                |                |                |                   |                |                   |        |
|                                 |                 |                          |                |                |                |                |                   |                |                   |        |
|                                 |                 |                          |                |                |                |                |                   |                |                   |        |

#### **SETTING UP FLEET & DRIVER REMINDERS**

- 1. Select "Admin Reminders".
- 2. Select between "Fleet Overview" or "Driver Overview" to set reminders.
- 3. Click on "Add Reminder" to add a new reminder.
- 4. Input the information accordingly and select "Save". Reminder Criteria can be set based on:
  - Date: Set reminders based on specific dates.
  - Distance: Set reminders based on kilometres.
  - Hours of Operation: Set reminders based on hours.

| Image: Control of the Configured Not configured Not configured No                                | + ADD REMINE |
|----------------------------------------------------------------------------------------------------|--------------|
| Image: Spathbasid     Image: Spathbasid     Image: Spathba                                                                                                    | Actio        |
| S Milet <ul> <li>PC565SMFT</li> <li>Not configured</li> <li>Not configured</li> <li>Not c</li></ul>                                                                                                    | 1            |
| I berry       I berlingerd       Not configured       Not configured                                                                                                    |              |
| Control     SV66435     Not configured     Not configured     Not configured     SV66435     Not configured     Not configured     Not co                                                                                                    | 1            |
| gt:       Admin       SMR3852xCARTFT       Not configured       Not configured       At The ull overrise existing reminders for selection.       Not configured       Not configured </td <td>1</td>                                                                                                    | 1            |
| Admin  CN8_TRACKER Not configured Not configured No | 1            |
| Reminders                                                                                                    | 1            |
| Contente  First meminder  Aiert before  Ropeat every  Stop repeating at  + ADO ANOTHER CRITERIA                                                                                                    |              |
| ALET ADDITION      ALET ADDITION      ALET ADDITION      ALET ADDITION      ALET ADDITION      ADITION      ADITION       ADITION       ADITION       ADITION       ADITI      | I< < >       |

#### Note:

*First reminder:* Decide after how many kilometres/hours/a date you would like to receive your reminders. This is used as a cut-off for when you need to take action. For example, if your vehicle needs to go for servicing once it reaches 20,000km on the odometer, you would set your first reminder as 20,000km.

*Alert before:* Decide the distance/hours/duration when you want to receive an alert notification before the specified First Reminder (e.g. Receive a reminder 800km before your vehicle has travelled 20,000km).

**Repeat every (km):** Add the interval of your reminders; this shows the frequency at which you need to take action. For example, if you need to take your vehicle in for servicing every 20,000 km, you would set your repeat as 20,000km. Note that this is the frequency after your first reminder. So, if your vehicle needs to get serviced once it has 20,000km on the clock, and then every 10,000km thereafter, you would set your "First Reminder" as 20,000km and your "Repeat Every" as 10,000km.

**Stop repeating at (km):** After which distance you would like to stop receiving reminders. For example, if you no longer need to send your vehicle in for servicing once it has 200,000km on the odometer, you would set this to 200,000km. Leave this empty to continuously send an alert notification.

| Category                           |
|------------------------------------|
| Service                            |
| Tyres                              |
| Registration                       |
| Insurance                          |
| Road Tax                           |
| Hazardous License                  |
| Preventive Maintenance - Servicing |
| Servicing                          |
| Add New                            |

#### Note:

Users can set their own reminders apart from what is already available by selecting "Add New".

#### **REMINDERS MANAGEMENT**

#### Marking a Reminder as Complete

- 1. Select the "List" tab in Admin Reminders.
- 2. Select the Reminder that you wish to mark as complete and click the " $\bigcirc$ " icon.

| Ø   | CARTRACK                          | ۲      | Rem   | inders       |                  |            |              |              |               |              |             |              |            |          |         |                |           |
|-----|-----------------------------------|--------|-------|--------------|------------------|------------|--------------|--------------|---------------|--------------|-------------|--------------|------------|----------|---------|----------------|-----------|
| Ø   | Map<br>Fleet                      | ^      | FL    | EET OVERVIEW | DRIVERS OV       | EW LIST    |              |              |               |              |             |              |            |          |         |                |           |
|     | Asset Trackers                    | Ţ      | III C | OLUMNS 🐺 FIL | TERS 🔳 DENSIT    | Y Q SEARCH |              |              |               |              |             |              |            |          |         | S MARK A       | SCOMPLETE |
| 88  | Dashboard                         | ~      |       | Reminder     | Vehicle / Driver | Туре       | Repeat every | Alert before | Current Value | Next reminde | Valid Until | Last Complet | Completion | Status   | Comment | Completion C   | Actions   |
| d.  | Reports                           | 2.     |       | Service      | SLV6683G-19      | Distance   | 500 km       | 500 km       | 126,569 km    | 127,000 km   | 1,000 km    | 126,500 km   |            | Expired  |         | 3.             | ø         |
| \$  | MiFleet                           | ř      |       | Road Tax     | SLV6683G-19      | Date       | 1 year       | 1 day        | 2024/11/13    | 2025/04/23   |             | 2024/04/23   |            | Valid    |         |                | ø         |
| Ľ   | Carpool                           | ~      |       | Insurance    | SLV6683G-19      | Date       | 1 day        | 1 day        | 2024/11/13    | 2024/11/14   |             | 2024/08/21   |            | Expiring |         |                | Ø         |
|     | Vision                            | ~      | -     | Dec el Terr  | 0175760/10       | Data       |              | 0 days       | 0004/01/00    | 0005/05/04   |             |              |            |          |         |                | ~         |
| 445 | Alert Centre                      | ~      |       | Road Tax     | SM25762K-19      | Date       |              | 3 days       | 2024/11/13    | 2025/05/04   |             |              |            | Valid    |         |                | 9         |
| ×   | Maintenance                       | č      |       | Servicing    | SLV6683G-19      | Distance   | 1,000 km     | 1,000 km     | 126,569 km    | 126,823 km   |             | 121,823 km   | 0 m        | Expiring |         |                | ø         |
| 20  | Reminders                         |        |       | Service      | SNN7868C-19      | Distance   | 10,000 km    | 500 km       | 14,432 km     | 21,000 km    |             |              |            | Valid    |         |                | ø         |
|     |                                   |        |       | Service      | SMG1323X-BR      | Distance   |              | 90 km        | 1,638 km      | 85,532 km    |             |              |            | Valid    |         |                | ø         |
|     |                                   |        |       |              |                  |            |              |              |               |              |             |              |            |          |         |                |           |
|     |                                   |        |       |              |                  |            |              |              |               |              |             |              |            |          |         |                |           |
| 4   | 3 ⑦ 🛃<br>CART00019<br>Cartrack SG | 4<br>~ |       |              |                  |            |              |              |               |              |             |              |            |          |         | 1–7 of 7 🛛 🔍 🔇 | > >I      |

#### **Deleting or Editing a Reminder**

- 1. Select either the "Fleet Overview" or the "Driver Overview" tab in "Admin Reminders".
- 2. Select the Reminder that you wish to delete or edit and click the "<sup>1</sup>" or "<sup>2</sup>" icon respectively.

| List v<br>Dashboard v<br>Reports v<br>MiFleet v<br>Delivery |   | Vehicle<br>PC9658MFT | E DENSITY Q SEAR | Tyres          | Registration   | Insurance      | Road Tax       | Hazardous License | DOWN Tyre Rotation | ILOAD E OELETE + A | DO REN | ction |
|-------------------------------------------------------------|---|----------------------|------------------|----------------|----------------|----------------|----------------|-------------------|--------------------|--------------------|--------|-------|
| Dashboard v<br>Reports v<br>MiFleet v<br>Delivery           |   | Vehicle<br>PC9658MFT | Service          | Tyres          | Registration   | Insurance      | Road Tax       | Hazardous License | Tyre Rotation      | vehicle servicing  | A      | ction |
| MiFleet v<br>Delivery                                       | 0 | PC9658MFT            | Not configured   |                |                |                |                |                   |                    |                    |        |       |
| Delivery                                                    |   |                      | Not configured   | Not configured | Not configured | Not configured | Not configured | Not configured    | Not configured     | Not configured 2.  | 1      | r.    |
| Carpool 🗸                                                   |   | PC1133MFT            | Not configured   | Not configured | Not configured | Not configured | 876 km         | Not configured    | Not configured     | Not configured     | 1      | r.    |
| Vision                                                      | 0 | SLV6683G             | Not configured   | Not configured | Not configured | Not configured | Not configured | Not configured    | Not configured     | Not configured     | 1      |       |
| Alert Centre v                                              | 0 | SMR3862KCARTFT       | Not configured   | Not configured | Not configured | Not configured | Not configured | Not configured    | Not configured     | Not configured     | 1      | r     |
| Admin ^                                                     |   | CN8_TRACKER          | Not configured   | Not configured | Not configured | Not configured | Not configured | Not configured    | Not configured     | Not configured     | 1      | ,     |
| Reminders                                                   |   |                      |                  |                |                |                |                |                   |                    |                    | 1      |       |

# ALERTS

Alerts allow users to be notified in real-time based on specific events that have been set, this allows managers to address possible issues immediately.

## OVERVIEW

- 1. Select the " icon at the bottom of the page to access the alerts.
- 2. Alerts consist of three tabs:
  - Feed: Displays all triggered alerts.
  - Manage Alert Setups: Edit or Delete Alerts that have been created.
  - Message Credits: Credits need to be purchased when alerts are notified through SMS.
- 3. Users can add new alerts by clicking this button.

![](_page_45_Figure_9.jpeg)

## **CREATING AN ALERT**

- 1. Select the "Add Alert" button on the top right.
- 2. A pop-up window will appear. Select the relevant alerts that you wish to set based on the categories and input all required fields. Click on **"Create"**.

#### Note:

- Alerts can be set to work together with Geofences, Groupings and Time Windows.
- *Method of Delivery SMS, Email, Telegram and RSS.*

|                              | Alerts                  |                      |                                                                                              | 1. + ADD ALERT         |
|------------------------------|-------------------------|----------------------|----------------------------------------------------------------------------------------------|------------------------|
| ∭ Map ✓<br>≣ List ✓          | FEED MAN                | AGE ALERTS SETUP MES | AGE CREDITS                                                                                  |                        |
| 묘 Dashboard ~                | GENERAL MIFL            | EET 2024/11/01       | tin Search Q च                                                                               | C ⊉ \$\$               |
| \$ MiFleet ✓<br>♥ Delivery   | □ Date/Time ↓<br>2. Add | Group Ty<br>d Alert  | ce Vehicle Message Contact Type Status Cancel Create                                         | Actions                |
| Uision     Alert Centre      | 2024/' MIFL             | EET<br>ER ID         | Events                                                                                       | ч д)                   |
| X Maintenance ~<br>송 Admin ~ | EVEN                    | ITS<br>TENCE         | Fill Event Alert details here * Alert Description                                            | μ                      |
|                              | SYST                    | EM ZONES             | Notification Types - Select the options that apply * At least one notification type required |                        |
|                              | CARF                    | 200L                 | Trigger Events  participation                                                                | ۵.<br>ش                |
|                              | 2024/                   |                      | Ignition Off                                                                                 | m -                    |
| CARTOOO18                    |                         |                      | Vehicles - Choose the vehicles to apply to this alert                                        | 196  < < <b>&gt;</b> > |
|                              |                         |                      | All Vehicles By Geofence                                                                     |                        |

## MONITORING TRIGGERED ALERTS

- 1. Select the "Feed" tab.
- 2. Users can Search, Filter, or Download on triggered alerts.
- 3. Displays the list of all triggered alerts that have been created.

| •      | CARTRACK                       | •                  | Alert | ts                     |            |                 |           |                                                                                                    |                               |      |             | +    | ADD ALERT |
|--------|--------------------------------|--------------------|-------|------------------------|------------|-----------------|-----------|----------------------------------------------------------------------------------------------------|-------------------------------|------|-------------|------|-----------|
| 1      | ∬ Map<br>≣ List                | <b>)</b> 1.        | F     | EED MANAGE ALE         | ERTS SETUP | MESSAGE CREDITS |           |                                                                                                    |                               |      |             |      |           |
| 1      | B Dashboard                    | ۲ <mark>2</mark> . | GE    | NERAL MIFLEET          | Date       | Search          | Q         | ÷                                                                                                    |                               |      |             | C    | ⊉ 🕸       |
|        | MiFleet                        | °<br>З.            |       | Date/Time $\downarrow$ | Group      | Туре            | Vehicle   | Message                                                                                                    | Contact Type                  |      | Status      |      | Actions   |
| e      | Delivery<br>Carpool            | ÷                  | _     | 2024/11/01 16-10       |            | Ignition On/Off | DCG650MET | PC9658MFT ignition turned off at 2024-11-01 16:19:50<br>(Clementi West St 2, Pasir Panjang, Singapore, Singapore,                                                                | pec                           |      | Processed   |      | m         |
| ,<br>, | Vision                         | ~                  |       | 2024/11/01 10:19       |            | ignition on/on  | PC3030MF1 | singapore -<br>https://www.google.com/maps/@1.304310,103.763242,1<br>)                                                                                                    | R55<br>{                      |      | Frocessed   |      | ш         |
| 2      | Maintenance                    | ~<br>~             |       | 2024/11/01 16:19       |            | Ignition On/Off | PC9658MFT | PC9658MFT ignition turned off at 2024-11-01 16:19:50<br>(Clementi West St 2, Pasir Panjang, Singapore, Singapore -<br>https://www.google.com/maps/@1.304310,103.763242,1<br>)    | Alert Centre                  |      |             |      | Ċ         |
|        |                                |                    |       | 2024/11/01 16:19       |            | Ignition On/Off | PC9658MFT | PC9658MFT ignition turned off at 2024-11-01 16:19:50<br>(Clementi West St 2, Pasir Panjang, Singapore,<br>Singapore -<br>https://www.google.com/maps/@1.304310,103.763242,1<br>) | Alert Centre                  |      |             |      | Ø         |
|        | CARTO0018<br>Cartrack Technolo | 4<br>~             | Π.    | 2024/11/01 16:19       |            | Ignition On/Off | PC1133MFT | PC1133MFT ignition turned on at 2024-11-01 16:19:28<br>(Woodlands St 83, Woodlands, Singapore, Singapore -<br>Singapore -<br>R                                                   | Alert Centre<br>ows per page: | 25 👻 | 1-25 of 196 | I< < | ™<br>▶ >I |

## EDIT OR REMOVE ALERTS

- 1. Select the "Manage Alerts Setup" tab.
- 2. Identify the Alert that you wish to edit or delete and click on the " $\checkmark$ " icon or " $\overline{\Box}$ " icon.
- 3. A pop-up menu will appear to edit or delete the alert.

|                                                                                | Alerts                       |                                         |                           |                                                                       |                                         |                         | + ADD ALERT |
|--------------------------------------------------------------------------------|------------------------------|-----------------------------------------|---------------------------|-----------------------------------------------------------------------|-----------------------------------------|-------------------------|-------------|
| ∭ Map ~<br>≡ List ~                                                            | FI1. MANAGE ALERT            | S SETUP MESSAGE CREDIT                  | 5                         |                                                                       |                                         |                         |             |
| 맘 Dashboard ~<br>II. Reports ~                                                 | GENERAL MIFLEET S            | earch Q                                 | Ŧ                         |                                                                       |                                         |                         | ¢3          |
| \$ MiFleet ∽<br>♥ Delivery                                                     | Alert                        | Туре                                    | Vehicles                  | Contact                                                               | Created                                 | Updated $\downarrow$ 2. | Actions     |
| Carpool V                                                                      | Training                     | Events                                  | All Vehicles              | Alert Centre                                                          | 2024/09/11 18:47                        | 2024/09/11 18:47        | / 0         |
| ¢a⊱ Alert Centre ✓                                                             | Sales personnel left offica. |                                         |                           | 🗊 Delete                                                              | Cancel Save                             | 9/02 11:58              | / 0         |
| X Maintenance V                                                                | Geofence                     | Events                                  |                           |                                                                       |                                         | )8/20 15:54             | / 0         |
|                                                                                | Speed Alert - Alert Centre   | Fill Event Alert details here           |                           |                                                                       |                                         | )7/22 13:36             | / 1         |
|                                                                                | Smartcabin alerts            | Training Notification Types - Select to | he options that apply     |                                                                       | At least one notification type required | )9/13 16:58             | / 0         |
|                                                                                |                              | Crissor<br>Trigger Events<br>Ignition   | *                         | Excessive Idling X Harsh Acceleration<br>Ignition Off X Ignition On X | X Harsh Braking X                       |                         |             |
| <ul> <li>O</li> <li>O</li> <li>CARTO0018</li> <li>Cartrack Technolo</li> </ul> |                              | Ignition Off                            | + Add Type                |                                                                       |                                         | 1-5 of 5                | K < > >I    |
|                                                                                |                              | Vehicles - Choose the vehicles          | es to apply to this alert |                                                                       |                                         |                         |             |

#### **MESSAGE CREDITS MANAGEMENT**

For Alert notifications sent through SMS, users would need to top up if they exceeded their limit.

- 1. Select the "Message Credits" tab.
- 2. Users can Edit the Monthly Limits of Credits to prevent over-usage.
- 3. Select "**Buy More**" to purchase additional credits for SMS and Data. Prices may vary depending on the country.

|                                                            | Alerts                                     |                                              |                 |                                                      |                                                    |                                                           | + A                                                        | DD ALERT |
|------------------------------------------------------------|--------------------------------------------|----------------------------------------------|-----------------|------------------------------------------------------|----------------------------------------------------|-----------------------------------------------------------|------------------------------------------------------------|----------|
| ∭ Map ^<br>Fleet                                           | FEED MAN                                   | AGE ALERTS 1. IP MESSAGE CREDITS             |                 |                                                      |                                                    |                                                           |                                                            |          |
| Asset Trackers<br>Heatmaps                                 |                                            | 0<br>Used this month                         |                 | 0<br>Monthly Limit                                   | 2. EDIT LIMITS                                     | 0<br>Credits re                                           | maining <b>3.</b>                                          | MORE     |
| BB Dashboard ~                                             | Search                                     | Q, <del>.</del>                              |                 |                                                      |                                                    |                                                           |                                                            | \$       |
| \$ MiFleet ∽<br>∳ Delivery                                 | Date/Time ↓                                | Туре с                                       | Count           |                                                      |                                                    |                                                           |                                                            |          |
| i Carpool ∽<br>De Vision ∽                                 |                                            |                                              | Buy Credit Bund | les                                                  |                                                    |                                                           |                                                            |          |
| <ul> <li>Alert Centre ∨</li> <li>(n) Coaching ∨</li> </ul> |                                            |                                              |                 | 1000<br>credits<br>1000 SMS or 4,000 MB (approx. 100 | 500 credits<br>500 SMS or 2,000 MB (approx. 50 min | 300<br>credits<br>300 SMS or 1,200 MB (approx. 30 minutes | 200<br>credits<br>200 SMS or 800 MB (approx. 20 minutes of |          |
| 2 Admin ~                                                  |                                            |                                              |                 | minutes of streaming)                                | of streaming)                                      | of streaming) Rp264000                                    | Rp176000                                                   |          |
| Monthly Limits                                             | 5                                          | ×                                            |                 | SELECT                                               | SELECT                                             | SELECT                                                    | SELECT                                                     |          |
| Set a limit for numbe<br>no more messages w                | er of credits used in tot<br>vill be sent. | al or by vehicle. Once the limit is reached, |                 |                                                      |                                                    | 100                                                       |                                                            |          |
| Limited                                                    |                                            | Ŧ                                            |                 |                                                      | 100 SMS or 4                                       | credits<br>00 MB (approx. 10 minutes of<br>streaming)     |                                                            |          |
| Total Limit                                                |                                            |                                              |                 |                                                      | Rp                                                 | 88000                                                     |                                                            |          |
|                                                            |                                            | CLOSE CONFIRM                                |                 |                                                      |                                                    |                                                           |                                                            |          |

# SETTINGS

Settings is where users would be able to manage their accounts and create sub-users.

#### OVERVIEW

- 1. Select the "<sup>®</sup> " icon to access Fleet account settings.
- 2. Users can select from the available menu:
  - **My Profile:** Edit key account details and set parameters for Vehicle Immobilization.
  - **Company:** 'Edit Company Profile' and 'Create Departments'.
  - Users: 'Create' and 'Manage Sub-users'.
  - **MiFleet User Roles:** 'Manage MiFleet Profiles' for sub-users.
  - **Import Data:** Import data through Excel files such as Geofence, Drivers, etc.
  - Audit: Review the Access footprint of accounts.
  - **Contacts:** Create a contact list for Telegram Alerts.
  - **API Settings:** Information for Integration of Fleet data with another software.

|                                                                                                    | Settings                                                                                                    | My Profile                                                                                                    |                        |
|----------------------------------------------------------------------------------------------------|----------------------------------------------------------------------------------------------------|----------------------------------------------------------------------------------------------------|------------------------|
| Image     Map     2.       Fleet     -       Image     Last     ~       Image     Dashboard     ~       Image     Dashboard     ~ </th <th>My profile<br/>Company<br/>Users<br/>MiFleet User Roles<br/>Import Data<br/>Audit<br/>Communicator App<br/>Contacts<br/>API Settings</th> <th>Cartrack Technologies User Account Mode number (46) Su = CARTOONS Mifleet Personal Info CARTOONS Preferences GPS Format ODD 'MMSS.S' (Degrees, Minutes and Seconds) OD DD DDDDDD' (Decimal Degrees)</th> <th>English - South Africa</th> | My profile<br>Company<br>Users<br>MiFleet User Roles<br>Import Data<br>Audit<br>Communicator App<br>Contacts<br>API Settings | Cartrack Technologies User Account Mode number (46) Su = CARTOONS Mifleet Personal Info CARTOONS Preferences GPS Format ODD 'MMSS.S' (Degrees, Minutes and Seconds) OD DD DDDDDD' (Decimal Degrees) | English - South Africa |
| 3.<br>© © Q<br>Garroo18<br>Curraci Technolo. ~                                                                                                    |                                                                                                    | Password<br>CHANCE PASSWORD                                                                                                    |                        |

## SUB-USER OVERVIEW

Sub-users can be created to limit data and feature access and permission. This provides the manager with reassurance that the sub-user can only view, access, or edit information that they have been given access to.

- 1. Select "Users" to access the sub-user page.
- 2. Search or Filter to view specific sub-users.
- 3. Displays list of all sub-user accounts created.
- 4. Manage sub-user accounts through the "Actions" column.

| (        |                                | <              | Settings                    |    | Manage Users                           |              |                     |               | + ADD USER |
|----------|--------------------------------|----------------|-----------------------------|----|----------------------------------------|--------------|---------------------|---------------|------------|
| ۵        | Map<br>Fleet                   | ^              | My profile<br>Company       | 2. | Status Filter<br>Active Users 👻 Search | Q = 0        |                     |               | ¢3         |
| :=<br>81 | List<br>Dashboard              | <b>1.</b><br>~ | Users<br>MiFleet User Roles | -3 | Username                               | Phone Number | Email Address       | Status ¥ 4.   | Actions    |
| 1        | Reports                        |                | Import Data                 |    | 185G                                   |              |                     | Active        | 1          |
| ,        | Delivery                       |                | Audit<br>Communicator App   |    | abhishek                               |              |                     | Active        | 1          |
| Ē        | Carpool                        |                | Contacts                    |    | Albert                                 |              |                     | Active        | 1          |
| 4<br>4   | Alert Centre                   |                | API Settings                |    | Aplusdemo                              |              |                     | Active        | 1          |
| ×        | Maintenance                    |                |                             |    | asifazad799                            |              |                     | Active        | 1          |
| č        | Admin                          |                |                             |    | CART00017                              |              |                     | Active        | 1          |
|          |                                |                |                             |    | Cassey                                 |              |                     | Active        | 1          |
|          |                                |                |                             |    | chin                                   |              |                     | Active        | -          |
|          |                                |                |                             |    | Cindy                                  |              |                     | Active        |            |
|          | \$ 0 0                         |                |                             |    | eaminkoo                               |              |                     | Active        | <u> </u>   |
| 4        | CART00018<br>Cartrack Technolo |                |                             |    |                                        |              | Rows per page: 25 👻 | 1-21 of 21  < | < > >      |

## SUB-USER CREATION

- 1. Select "Add User" to create a sub-user account.
- 2. A pop-up window will appear. Input all required fields and click "Add User" to create a sub-user account.

| CARTRACK                        | < | Settings                    | Manage Users              |                      | 1. + ADD USER |
|---------------------------------|---|-----------------------------|---------------------------|----------------------|---------------|
| D Map<br>Fleet                  |   | My profile<br>Company       | Active Users 👻 Search Q ਦ |                      | tĝi           |
| i≣ List<br>88 Dashboard         |   | Users<br>MiFleet User Roles | Username Phone Number     | Email Address Status | T Actions     |
| II. Reports                     |   | Import Data                 | 18SG                      | Active               | ) /           |
| Ş MiFleet<br><b>F</b> Delivery  |   | Audit<br>Communicator App   | abhishek                  | Active               |               |
| Carpool                         |   | Contacts                    | Add new user              | ×                    | /             |
| Alert Centre                    |   | API Settings                | Aph Name *                | Username *           | /             |
| X Maintenance<br>요 Admin        |   |                             | asif. Mobile number *     | Email *              |               |
|                                 |   |                             | Cas Department 👻          | Hierarchy User       | 1             |
|                                 |   |                             | chin Language *           | ¥                    | 1             |
|                                 |   |                             | Cine Mifleet Info         |                      | 1             |
| \$ 0 0                          |   |                             | edw MiFleet User Role     | •                    | · ·           |
| CART00018<br>Cartrack Technolo_ | Ý |                             | CANCEL                    | ADD USER             | 21  < < > >   |

#### SUB-USER MANAGEMENT

- 1. Identify the sub-user account to edit from the list and click on the " $\checkmark$ " icon.
- 2. A pop-up menu will appear. There are several options here where you can manage the sub-user account:
  - **User Profile:** Users can edit sub-user details and 'Reset Password' for the user.
  - **Audit:** Review the Access footprint of the user.
  - **Permissions:** Determine the features that will be made available to the user.
  - User Data Access: Determine the data that the user will be able to view.
  - **User Data Sharing:** Determine the data that will be made available for the Admin to view in the Admin account.

| CARTRAC                      | K C Settings                   | Manage Users                                                                                                    | + ADD USER                              |  |  |
|------------------------------|--------------------------------|----------------------------------------------------------------------------------------------------|-----------------------------------------|--|--|
| (1) Map<br>Fleet             | My profile     Company         | Status Filter.                                                                                                    | \$                                      |  |  |
| ≔ List<br>BB Dashboard       | Vsers     MiFleet User Roles   | Username Phone Number Email Address                                                                                      | Status ¥ 1. Actions                     |  |  |
| II. Reports                  | Y Import Data                  | 185G                                                                                                    | (Active)                                |  |  |
| F Delivery 2.                | Fadhli                         | User Profile                                                                                                    | ×                                       |  |  |
| Carpool                      | USER PROFILE                   | User Account                                                                                                    | EDIT                                    |  |  |
| 다. Alert Centre              | AUDIT                          | Fachli Fachli                                                                                                    |                                         |  |  |
| X Maintenance                | USER DATA ACCESS               | Mobie number *                                                                                                    | JTT I I I I I I I I I I I I I I I I I I |  |  |
| <i>2</i> ₀ Admin             | USER DATA SHARING              | Department v Hierarchy User                                                                                              | · /                                     |  |  |
|                              |                                | English                                                                                                    | - /                                     |  |  |
| · · · · ·                    | Ĩ                              | Mifleet Info                                                                                                    | · · ·                                   |  |  |
|                              |                                | Admin lady O                                                                                                    | · · · ·                                 |  |  |
| a n e                        | 3                              | Rest Password Please click the button to request a password reset. An email will be sent to the user for password reset. | 1                                       |  |  |
| CART00018<br>Cartrack Techno | 0001B RESET PASSWORD REFERENCE |                                                                                                    |                                         |  |  |
|                              |                                | Block User<br>Please click the button if you wish to block this user.                                                    |                                         |  |  |

## **IMPORTING DATA**

Users can import specific data into our Fleet Pages instead of creating it manually.

- 1. Select "Import Data" to access the Import page.
- 2. Users can select a category to import. Upon selection of a category, users can download the Excel template.
  - POI
  - Geofence
  - Drivers

Follow the instructions to complete the importing.

| Ø                                               |                                                                                                    | <                                                                                                    | Settings                                                                                                    | Import Data |
|-------------------------------------------------|----------------------------------------------------------------------------------------------------|----------------------------------------------------------------------------------------------------|----------------------------------------------------------------------------------------------------|-------------|
| □□ == == = + + 2 + == == = + 2 + == = = + 2 + 2 | Map<br>Fiest<br>List<br>Dashboard<br>Reports<br>MiFiest<br>Delivery<br>Carpool<br>Vision<br>AlertCentre<br>Maintenance<br>Admin | <ul> <li>,</li> <li>,</li> <li>,&lt;</li></ul> | My profile<br>Company<br>Users<br>MiFleet User Roles 2<br>Import Data<br>Audit<br>Communicator App<br>Contacts<br>API Settings | Upda File   |
|                                                 |                                                                                                    |                                                                                                    |                                                                                                    | NEXT        |
|                                                 | CART00018<br>Cartrack Technolo                                                                                                  |                                                                                                    |                                                                                                    |             |

#### Note:

Alternatively, users can also use their own template to import and Map the columns accordingly.

## **API SETTINGS**

Users can integrate information with our webpage to push or pull data.

- 1. Select the "<sup>‡</sup>" icon.
- 2. Click on "API Settings".
- 3. This link provides users with information on how to integrate with our platform.

| ۵        | Settings           | Mana     | age API Credential                                                                                                    |                                                                                                    |                                                                              |  |  |  |  |
|----------|--------------------|----------|----------------------------------------------------------------------------------------------------|----------------------------------------------------------------------------------------------------|------------------------------------------------------------------------------|--|--|--|--|
| æ        | My profile         | Easily m | iasily manage multiple API credentials and distribute them among your account users                                                                                                    |                                                                                                    |                                                                              |  |  |  |  |
| -        | Company            | Link to  | o documentation                                                                                                    | https://fleetapi-ph.cartrack.com/rest/redoc.php Who should Cartrack o                                                                                                    | ontact for technical                                                         |  |  |  |  |
| 88       | Users              | Feedb    | back                                                                                                    | fleet-apl@cartrack.com matters? ①                                                                                                    | Email Address                                                                |  |  |  |  |
| "        | MiFleet User Roles |          |                                                                                                    |                                                                                                    |                                                                              |  |  |  |  |
| l ,      | Import Data        | Admir    | dmin Credentials<br>e administrator credential provides full access to your Cartrack account, in cluding reading and writing privileges. It is important to keep these credentials stored securely. |                                                                                                    |                                                                              |  |  |  |  |
| Á        | Contacts           | The adm  |                                                                                                    |                                                                                                    |                                                                              |  |  |  |  |
| •        | API Settings       | API Us   | API Username A 1 Password                                                                                                    |                                                                                                    |                                                                              |  |  |  |  |
| #)<br> X |                    | CARTO    | CART00022 1 c4b6ff652226742c6194719eb43eb25f8f56692ab2a951824991da34c9b773 [] C                                                                                                    |                                                                                                    |                                                                              |  |  |  |  |
| 20       |                    | -        |                                                                                                    |                                                                                                    |                                                                              |  |  |  |  |
|          |                    | User (   | ©                                                                                                    | Fleet REST API (1.1.19)                                                                                                    |                                                                              |  |  |  |  |
|          |                    | Grant ac | Q, Search                                                                                                    | Download OpenAPI specification                                                                                                    | view and manage permissions assigned to user on their separate profile page. |  |  |  |  |
|          |                    | ш со     | Introduction >                                                                                                    |                                                                                                    | O DELETE + GENERATE USER CREDENTIALS                                         |  |  |  |  |
|          |                    |          | GENERAL                                                                                                    | hand a firm                                                                                                    |                                                                              |  |  |  |  |
|          |                    |          | Car Manufacturers >                                                                                                    | Introduction                                                                                                    | Actions                                                                      |  |  |  |  |
|          |                    |          | Coaching >                                                                                                    | The Cartrack Fleet API is designed for developers supporting fleet managers by integrating fleet information directly into their systems. This API<br>enables developers to interact with vehicles, drivers, and the Cartack application, resulting that essential fleet data is accessible and<br>and application of the statement of the statement of the data and the data and the statement of the statement of the data and and the data and the data and the |                                                                              |  |  |  |  |
| •        |                    | -        | Delivery Countries >                                                                                                    | managease. Uname documentation is provided to nep developers implement are ke's executively to improve neet operations and provide<br>strategic insights.                                                                                                    |                                                                              |  |  |  |  |
| ő        |                    |          | Delivery Customers >                                                                                                    |                                                                                                    | Rows per page: 10 👻 0-0 of 0 < >                                             |  |  |  |  |
| 0        |                    |          | Delivery Drivers >                                                                                                    | Use Cases                                                                                                    |                                                                              |  |  |  |  |
| \$       |                    |          | Drivers                                                                                                    | The Cartrack Fleet API offers a diverse range of services designed to catter to various operational needs across your feet management spectrum.                                                                                                    |                                                                              |  |  |  |  |
| 0        |                    |          | Fitnetts >                                                                                                    | power are a new see uses we will AH's segmented by themes to help you understand how you can integrate these into your systems for better<br>filter oversight and enhanced operational efficiency.                                                                                                    |                                                                              |  |  |  |  |
| -        |                    | -        | Fut >                                                                                                    | Vehicle Management, Fuel Monitoring, and Trip Reporting<br>• Vehicles API: Gain real-time data on your fleet, including vehicle status updates, locations, and operational metrics. For instance, use the                                                                                                    |                                                                              |  |  |  |  |
|          |                    |          | Geofence Groups >                                                                                                    | /vehicles/sssss endpoint for a comprehensive overview of all your vehicles, helping you monitor their condition and availability.<br>• Trips API: Access detailed trip data such as route intermation, driving behaviors, and idle times. This API is invaluable for tracking driver                                                                                                    |                                                                              |  |  |  |  |
|          |                    |          | Oestences >                                                                                                    | performance and vehicle usage, essential for opmicing routes and improving lisel efficiency.<br>• Fuel API: Monitor fuel levels and usage across your fleet. Whether you are gathering data directly from the CAN bus or using analog sensors,<br>the fuel API belosy our tack for consumption accutativity, manage costs, and prevent faul faxed.                                                                                                    |                                                                              |  |  |  |  |
|          |                    |          | Helpdesk >                                                                                                    | Remote Vehicle Interaction                                                                                                    |                                                                              |  |  |  |  |
|          |                    |          | Know the driver                                                                                                    | <ul> <li>Commands API: Send commands directly to vehicles for functions like locking or unlocking doors, an essential feature for enhancing vehicle<br/>security and operational flexibility. The type of commands available can vary based on the hardware installed in your vehicles.</li> </ul>                                                                                                    |                                                                              |  |  |  |  |
|          |                    |          | APT docs by Reducty                                                                                                    | Geofencing for Asset Management                                                                                                    |                                                                              |  |  |  |  |